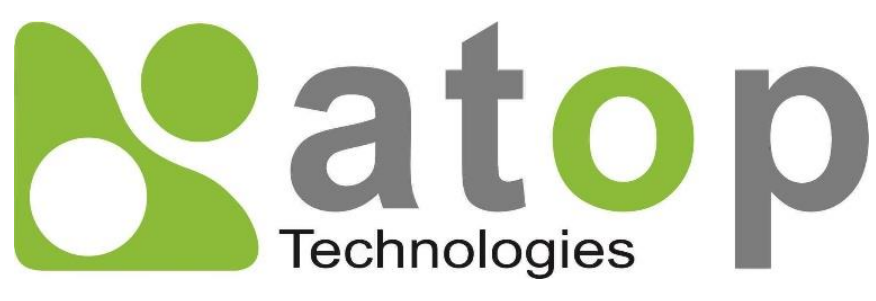

Atop Technologies, Inc.

# SDK Porting Guide

# <u>User Manual</u>

V0.5 26 March 2021

#### This PDF Document contains internal hyperlinks for ease of navigation. For example, click on any item listed in the Table of Contents to go to that page

Published by:

Atop Technologies, Inc.

2F, No. 146, Sec. 1, Tung-Hsing Rd, 30261 Chupei City, Hsinchu County Taiwan, R.O.C.

Tel: +886-3-550-8137 Fax: +886-3-550-8131 sales@atop.com.tw www.atoponline.com www.atop.com.tw

### Important Announcement

The information contained in this document is the property of Atop technologies, Inc., and is supplied for the sole purpose of operation and maintenance of Atop Technologies, Inc., products.

No part of this publication is to be used for any other purposes, and it is not to be reproduced, copied, disclosed, transmitted, stored in a retrieval system, or translated into any human or computer language, in any form, by any means, in whole or in part, without the prior explicit written consent of Atop Technologies, Inc.

Offenders will be held liable for damages and prosecution. All rights, including rights created by patent grant or registration of a utility model or design, are reserved.

### Disclaimer

We have checked the contents of this manual for agreement with the hardware and the software described. Since deviations cannot be precluded entirely, we cannot guarantee full agreement. However, the data in this manual is reviewed regularly and any necessary corrections will be included in subsequent editions.

Suggestions for improvement are welcome. All other product's names referenced herein are registered trademarks of their respective companies.

### **Documentation Control**

| Author:             | Stanley Chung     |
|---------------------|-------------------|
| Revision:           | 0.5               |
| Revision History:   |                   |
| Creation Date:      | April 2019        |
| Last Revision Date: | 26 March 2021     |
| Product Reference:  | SDK Porting Guide |
| Document Status:    | Update            |

### **Table of Contents**

| 1  | Pre          | face                                                                    | 8  |
|----|--------------|-------------------------------------------------------------------------|----|
|    | 1.1          | Purpose of the Manual                                                   | 8  |
|    | 1.2          | Who Should Use This User Manual                                         | 8  |
|    | 1.3          | Getting the Source Code                                                 | 8  |
| 2  | Intr         | oduction                                                                | 9  |
| 3  | Sof          | tware Block Diagram                                                     |    |
| 4  | Soi          | Irce Architecture                                                       | 12 |
| _  |              |                                                                         |    |
| 5  | Bui          | d Enviornment Setup                                                     | 14 |
|    | 5.1          | Ubuntu 16.04 (i386)                                                     | 15 |
|    | 5.2          | Ubuntu 18.04 (x64)                                                      | 16 |
|    | 5.3          | Source Code Extraction                                                  | 17 |
| 6  | Sou          | rce Code Compilation                                                    | 18 |
| 7  | Upç          | grade System/Firmware Image to Hardware Platform                        |    |
|    | 7.1          | Upgrade System Image or Bootloader from Bootloader (with TFTP protocol) | 20 |
|    | 7.2          | Upgrade System Image or Bootloader through Webpage                      |    |
|    | 7.3          | Manually Upgrade System Image or Bootloader from Debug Console          |    |
| 8  | Plat         | tform APIs                                                              |    |
|    |              |                                                                         |    |
|    | 8.1          | Buzzer                                                                  |    |
|    | 8.2          |                                                                         | 29 |
|    | 8.3          | Alarm LED (Support Platform: 5904D, 5908A, 5916A)                       |    |
|    | 8.4          |                                                                         |    |
|    | 8.5          | Hardware watchdog (11 plarform only)                                    |    |
|    | 8.6          |                                                                         |    |
|    | 8./          | Relay (Support Platform: 5901B, 5904D, 5908/16, 5908A/16A)              |    |
|    | 8.8          | Log                                                                     |    |
|    | 8.9<br>0 10  | Alert Message Management                                                |    |
|    | 0.1U<br>0 11 | Fimiware Upgrade                                                        |    |
|    | 0.11         | System Management                                                       |    |
|    | 0.1Z<br>9.13 | Callular Control (Callular 3G/AG platform only)                         |    |
| 9  | INI          | Configs Read/Write (Settings Management)                                |    |
| -  |              |                                                                         |    |
|    | 9.1          | Read Configurations from Shared Memory                                  |    |
|    | 9.2          | Set Configuration to Shared Memory                                      | 51 |
|    | 9.3          | Update Configurations to INI Files                                      | 53 |
|    | 9.4          | Add New Configurations                                                  | 55 |
| 10 | ) Sof        | tware                                                                   | 61 |
|    | 10.1         | Application                                                             | 61 |
|    | 10.2         | Library                                                                 | 61 |
| 11 | We           | ۔<br>b                                                                  |    |
|    |              |                                                                         |    |

| 11.1   | Web Account/Password                  |    |
|--------|---------------------------------------|----|
| 11.2   | Change Web Logo                       |    |
| 11.3   | Add a New Webpage in Selection Menu   |    |
| 12 Sy  | stem                                  | 64 |
| 12.1   | System Start-up Script Files          | 64 |
| 12.2   | Account and Password of Debug Console | 64 |
| 12.3   | Change System Version Information     | 65 |
| 12.4   | Platform Default Configurations       | 65 |
| 12.5   | Kernel Configurations                 |    |
| 12.6   | Flash Partition Layout                |    |
| 12.7   | Change COM Number                     |    |
| 13 SN  | IS Management (3G/4G Cellular Only)   |    |
| 13.1   | SMS Settings                          | 68 |
| 13.2   | SMS Remote Control                    |    |
| 13.3   | SMS Alert Messages                    |    |
| 13.4   | Testing of SMS Remote Control         | 71 |
| 14 Fir | ewall Support (Gateway Platform Only) | 72 |
| 14.1   | NAT                                   | 72 |
| 14.2   | Firewall Scripts: Deny/Allow/Forward  | 73 |
| 15 Ex  | amples                                | 74 |
| 16 Wa  | arranty                               | 75 |
|        |                                       |    |

## Table of Figures

| Figure 3.1 Software Block Diagram                                      |    |
|------------------------------------------------------------------------|----|
| Figure 4.1 Source Architecture of ATOP SDK                             | 12 |
| Figure 6.1 Selection of Build Target                                   |    |
| Figure 6.2 Generating system images                                    |    |
| Figure 7.1 Serial Port Setup for Debug Console                         | 21 |
| Figure 7.2 Copying generated firmware to tftp server folder            |    |
| Figure 7.3 Resetting target device                                     |    |
| Figure 7.4 Entering TFTP Download Mode                                 |    |
| Figure 7.5 Input TFTP Server Address                                   |    |
| Figure 7.6 Input File Name of "Image.dld"                              | 23 |
| Figure 7.7 Resetting Target Device                                     | 24 |
| Figure 7.8 Using Firmware Upgrade Web Page for ATOP SDK                | 24 |
| Figure 7.9 Select new firmware from local host folder                  |    |
| Figure 7.10 Progress of uploading new image to device                  |    |
| Figure 7.11 Starting of firmware upgrade process                       |    |
| Figure 7.12 Finishing firmware upgrade and reboot                      |    |
| Figure 7.13 Copying generated firmware to host PC's tftp server folder |    |
| Figure 7.14 Login to debug console window                              |    |
| Figure 7.15 Activating firmware upgrade process                        |    |
| Figure 7.16 Checking auto-system restart                               |    |
| Figure 9.1 Type Definition of Feature IDs                              |    |
| - ··                                                                   |    |

| Figure 9.2 Defining of Feature Section Name                                         | 56 |
|-------------------------------------------------------------------------------------|----|
| Figure 9.3 Defining stucture to handle SDK settings                                 | 56 |
| Figure 9.4 Defining function names for feature settings                             | 56 |
| Figure 9.5 Adding sysconfig ID in conf_handler.c by locating the g_SYSConfHandler[] | 57 |
| Figure 9.6 Adding sysconfig ID                                                      | 57 |
| Figure 9.7 Defining Key Mapping Table                                               | 57 |
| Figure 9.8 Implementing init function                                               | 57 |
| Figure 9.9 Implementing Read Function                                               | 58 |
| Figure 9.10 Implementing Write Function                                             | 58 |
| Figure 9.11 Implementing Key Get Function                                           | 59 |
| Figure 9.12 Implementing Key Set Function                                           | 59 |
| Figure 9.13 Editing Default Configurations                                          | 59 |
| Figure 9.14 Running Command in Open Debug Console                                   | 60 |
| Figure 9.15 Running Commands to Check Key Values                                    | 60 |
| Figure 9.16 Running Another Set of Commandsin Open Debug Console                    | 60 |
| Figure 10.1 Software Folders in SDK                                                 | 61 |
| Figure 11.1 Adding New Webpage in Selection Menu                                    | 63 |
| Figure 12.1 System Target Configurations                                            | 64 |
| Figure 12.2 System Start-up Script File                                             | 64 |
| Figure 12.3 Changing of System Version Information                                  | 65 |
| Figure 12.4 Platform Default Configurations                                         | 65 |
| Figure 12.5 Kernel Configurations                                                   |    |
| Figure 12.6 Changing of COM Port Number                                             | 67 |
| Figure 13.1 SMS Settings                                                            | 68 |
| Figure 13.2 SMC Configuration                                                       | 70 |
| Figure 13.3 SMS Alert Message                                                       | 70 |
| Figure 13.4 SMS Remote Control Configuration                                        | 71 |
| Figure 13.5 SMS Self Test                                                           | 71 |
| Figure 14.1 Firewall NAT                                                            | 72 |
| -                                                                                   |    |

### **List of Tables**

| Table 3.1 Description of Component in ATOP Softare Block Diagram                    |    |
|-------------------------------------------------------------------------------------|----|
| Table 4.1 Source Architecture's Folders and Their Descriptions                      | 13 |
| Table 8.1 API for buzzer                                                            |    |
| Table 8.2 API for Run LED                                                           |    |
| Table 8.3 API for Alarm LED                                                         |    |
| Table 8.4 API for DI (Digital Input)                                                |    |
| Table 8.5 API for DO (Digital Output)                                               |    |
| Table 8.6 API for Enabling Hardware Watchdog (TI platform only)                     | 31 |
| Table 8.7 API for Disabling Hardware Watchdog (TI platform only)                    |    |
| Table 8.8 API for Clearing Hardware Watchdog (TI platform only)                     |    |
| Table 8.9 APT for Setting Timeout Interval for Hardware Watchdog (TI platform only) |    |
| Table 8.10 API for COM Port (UART) Management                                       |    |
| Table 8.11 API for COM Port Initialization                                          |    |
| Table 8.12 API for Setting COM Port Configuration                                   | 34 |
| Table 8.13 API for Setting Relay State                                              | 35 |
| Table 8.14 API for Sending Message to System Log File                               | 35 |
| Table 8.15 API for Alert Message Management                                         |    |
| Table 8.16 API for SMS Message Management                                           |    |
| Table 8.17 API for Firmware Upgrade to Flash                                        |    |
| Table 8.18 API for Allocating Share Memory Buffer for Firmware Image                |    |
| Table 8.19 API for Getting Shared Memory Buffer                                     |    |
| Table 8.20 API for Unlinking Shared Memory Buffer of Firmware Image                 |    |
|                                                                                     |    |

| Table 8.21 API for Rebooting System with SIGTERM                                                    |    |
|----------------------------------------------------------------------------------------------------|----|
| Table 8.22 API for Rebooting System without SIGTERM                                                 |    |
| Table 8.23 API for Getting System Information (Version of Firmware)                                 | 41 |
| Table 8.24 API for Getting Firmware Version (Only Kernel and AP)                                    |    |
| Table 8.25 API for Executing System Command                                                         |    |
| Table 8.26 API for Establishing Cellular Connection                                                 | 43 |
| Table 8.27 API for Terminating Cellular Connection                                                  | 43 |
| Table 8.28 API for Getting Status Information of Cellular Connection                                | 44 |
| Table 8.29 API for Getting GPS Information (for GPS supported Model only)                           | 44 |
| Table 8.30 API for Checking Supporting of 4G on Hardware Platform                                   | 45 |
| Table 8.31 API for Detecting 4G Module on Hardware Platform                                         | 45 |
| Table 8.32 API for Getting the 4G Interface Name                                                    | 46 |
| Table 9.1 Feature IDs Supported in SDK Package                                                      | 47 |
| Table 9.2 API: Read Configurations from Shared Memory                                               |    |
| Table 9.3 API: Get Specified Key of System Configuration based on Feature ID from Shared Memory     | 49 |
| Table 9.4 API: Read Value of Specified Key based on Feature ID and Section Index from Shared Memory | 50 |
| Table 9.5 API: Set Value of Specified Key Based on Feature ID                                       | 51 |
| Table 9.6 API: Write Configurations based on Feature ID                                             | 52 |
| Table 9.7 API: Update Configurations Based on Feature ID to Shared Memory and INI file              | 53 |
| Table 9.8 API: Update Key Value based on Feature ID to Shared Memory and INI File                   | 54 |
| Table 10.1 Descriptions of Application Folders                                                      | 61 |
| Table 10.2 Descriptios of Library Folder                                                            | 61 |
| Table 13.1 Description of SMS Settings                                                              | 68 |
| Table 14.1 Description of Fields in NAT Setting                                                     | 72 |

## 1 Preface

#### 1.1 *Purpose of the Manual*

This manual supports the user with effective steps for porting your application or script to ATOP SDK. As such, it contains some advanced network management knowledge, instructions, examples, guidelines and general theories designed to help users manage this device and its corresponding software. A background in general theory is necessary when reading it. Please refer to the Glossary for technical terms and abbreviations (if any).

#### 1.2 Who Should Use This User Manual

This manual is to be used by qualified network personnel or support technicians who are familiar with embedded Linux or C-programming skill. It might be useful for system programmers or network planners as well. This manual also provides helpful and handy information for first time users. For any related problems, please contact your local distributor. If they are unable to assist you, please redirect your inquiries to <u>www.atop.com.tw</u> or <u>https://atoponline.com/</u>.

#### **1.3** Getting the Source Code

The ATOP SDK source package could be downloaded from ATOP FTP site. Please contact your sales representative or local distributor to get your account information. If they are unable to assist you, please redirect your inquiries to <u>www.atop.com.tw</u> or <u>https://atoponline.com/</u>.

# 2 Introduction

ATOP has over 20 years of experience in designing and manufacturing high-tech equipment. SE59XX platform is one of the major products developed by ATOP. It has been developed to meet the growing need of robust platform for developing embedded applications to meet business needs. To facilitate faster custom application development for ATOP's clients, ATOP provides a standard SE59XX software development kit (SDK). SE59XX is equipped with various commonly used hardware capabilities. This document describes in detail the high-level software architecture of SE59XX platform, SDK to build application, and software interfaces.

ATOP SDK (software development kit) is a software package which helps you to implement applications on ATOP platforms easily. This document provides you with a quick and easy guide to help you implement platform functions with ATOP SDK.

## 3 Software Block Diagram

The software architecture of SE59XX SDK is designed to be a generic platform with a wide range of most commonly used features required to develop embedded applications. Figure 3.1 illustrates the software block diagram of SE590X SDK, which is categorized into 3 layers: Boot Loader, Kernel, and Libraries & Applications.

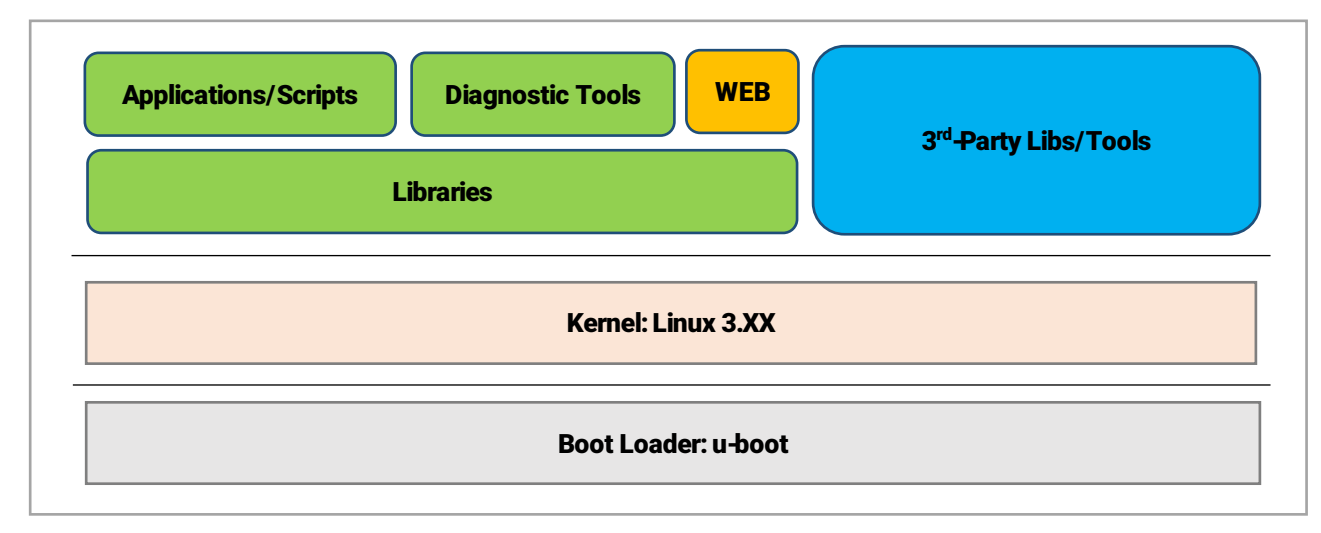

Figure 3.1 Software Block Diagram

The software layers in Figure 3.1 are placed on top of SE59XX hardware platform which is not shown in the figure. The boot loader (bootstrap loader) layer is the first software that is run or loaded on the hardware of SE59XX. The boot loader provides a way to load the operating system (OS) and applications into the memory of the hardware. SE59XX employs u-boot or universal boot loader which is an open-source boot loader for embedded device. Currently, SE59XX utilizes Linux operating sytem in which there is a Linux Kernel running at the second layer as depicted in the figure. Note that as of this writing the SE59XX is based on the Linux kernel version 3.XX as its embedded operating system. Table 3.1 summarizes each block in the software block diagram of Figure 3.1.

In the upper layer (layer three) of the software, ATOP SDK provides proprietary libraries for ATOP's users to access SE59XX system and peripheral components. Additionally, diagnostic tools are also available in the SDK to help test and verify peripheral components of SE59XX. Note that ATOP SDK package employs an open-source small memory footprint web-server called lighttpd. This web-server enables the users to easily manage the system setting via web browser-based user interface (Web-UI). The users can develop their own or customized applications or scripts to run on top of these ATOP SDK architecture. There are also 3-rd party libraries or tools that are compatible with Linux kernel used in the ATOP SDK.

| Folder                              | Description                                                                                                    |
|-------------------------------------|----------------------------------------------------------------------------------------------------|
| Bootloader                          | ATOP SDK supports u-boot as the bootloader.                                                                                          |
| Kernel                              | The OS used by ATOP SDK is the Linux.                                                                                                |
| Libraries                           | The libraries provide some ATOP proprietary APIs for users to access system or peripheral components easily.                         |
| Applications/Scripts                | ATOP SDK provides some basic applications and scripts to bring<br>up network and some basic network services.                        |
| Diagnostic tools                    | The "Diagnostic tools" are available for users to test and verify peripheral components.                                             |
| WEB                                 | ATOP SDK package uses the lighttpd as the WEB server. The simple WEB server helps users to manage system settings via WEB UI easily. |
| 3 <sup>rd</sup> Party Tools/Library | 3 <sup>rd</sup> -Party tools and libraries used in ATOP SDK                                                                          |

### Table 3.1 Description of Component in ATOP Softare Block Diagram

## 4 Source Architecture

Figure 4.1 illustrates the source architecture of ATOP SDK. The figure outlines the directories or folders along with their contents. Brief description of each folder is summarized in Table 4.1.

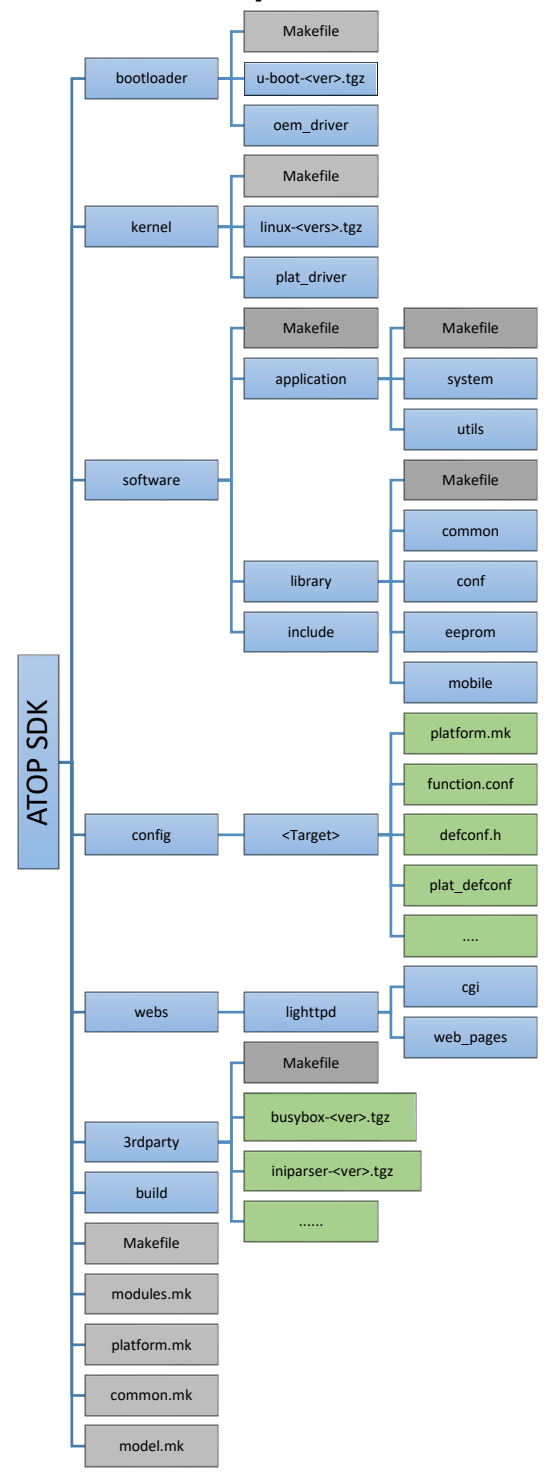

Figure 4.1 Source Architecture of ATOP SDK

| Table 4.1 Source | Architecture's   | Folders and | Their Descr | iptions |
|------------------|------------------|-------------|-------------|---------|
|                  | Al VIIICOLUI C S |             |             | ipuono. |

| Folders         | Descriptions                                                                                |  |
|-----------------|---------------------------------------------------------------------------------------------|--|
| <b>3rdparty</b> | All 3 <sup>rd</sup> -Party tools and libraries are collected in this folder.                |  |
| Bootloader      | This folder contains the boot source and related object codes.                              |  |
| Build           | After source codes are compiled successfully, firmware images are generated in this folder. |  |
| Config          | This folder collects the platform/target configurations.                                    |  |
| File System     | This folder collects default scripts and content files of platform/target file system.      |  |
| Kernel          | This folder collects the Linux kernel source and related ATOP proprietary object codes.     |  |
| Software        | This folder collects ATOP proprietary applications, libraries, and diagnostic tools.        |  |
| Webs            | This folder collects the WEB CGI files, HTML webpages and Java Script files.                |  |

To develop user's applications or scripts, the users will require a host Personal Computer (PC) to install the above source code. For example, the host PC may be based on an x86 processor architecture. Then, the users can perform a cross-compiling of firmware for SE59XX on the host PC and then upgrade the firmware of SE59XX to install your applications or scripts. Note that the SE59XX is based on an embedded microcontroller architecture such as ARM cortex.

# 5 Build Enviornment Setup

To build a firmware for your custom applications or scripts, you will need a host PC with suitable operating system (OS) and build environment for ATOP SDK. Currently, ATOP SDK for SE59XX supports two hardware architectures from Texas Instrument (TI) and Nuvoton platforms. Both are based on ARM microcontroller architecture. Below is the list of supported operating systems for host PC that can install ATOP SDK:

- 1. Ubuntu-16.04 (i386)
- 2. Ubuntu-18.04 (x64)

Once you obtained the SDK source package from ATOP. You will also need cross compiler toolchain because it contains a set of programming tools used to develop your applications and scripts for corresponding hardware platform. You can install it into the recommended folders:

- For TI platform, install the toolchain to "/opt/ti-am335x-linux-devkit-08.00.00.00"
- For Nuvoton platform, install the toolchain to "/usr/local/arm\_linux\_4.8"

The following sections will describe the required steps with command lines to setup build environment for TI platform toolchain and Nuvoton platform toolchain on Ubuntu-16.04 (i386) and Ubuntu-18.04 (x64), respectively. Note that you will require the root priviledge of your operating system on host PC to perform those commands.

#### 5.1 Ubuntu 16.04 (i386)

For Ubuntu 16.04 (i386), please follow the steps below to setup the build environment. Note that the command line behind the `\$' should be entered in the shell prompt of your operating system.

1. Copy and decompress the toolchain to host PC (*ti-am335x-linux-devkit-*08.00.00.00.tar.bz2 or arm\_linux-4.8\_nuvoton.tgz)

<u>For TI Platform:</u> \$ sudo cp ti-am335x-linux-devkit-08.00.00.00.tar.bz2 /opt/ \$ cd /opt/; sudo tar jxf ti-am335x-linux-devkit-08.00.00.00.tar.bz2

<u>For Nuvoton Platform:</u> \$ sudo cp arm\_linux\_4.8\_nuvoton.tgz /usr/local/ \$ cd /usr/local/; sudo tar zxf arm\_linux\_4.8\_nuvoton.tgz

2. Edit the bashrc file \$ sudo vi ~/.bashrc

Add the line mentioned below at the end of the file (.bashrc) to set environment while system start-up. Note that you can use any editor such as *vi*, *vim*, or *nano*.

For TI Platform: export PATH=/opt/ti-am335x-linux-devkit-08.00.00.00/bin:\$PATH

For Nuvoton Platform export PATH=/usr/local/arm\_linux\_4.8:\$PATH

3. Install essential components

\$ sudo apt-get install git fakeroot build-essential ncurses-dev xz-utils kernel-package openssl libssl-dev autotools-dev autoconf libtool

4. Install image generating tools

\$ sudo apt-get install genext2fs u-boot-tools

5. Build libraries for iptables (required only in case of iptables full support)

\$ sudo apt-get install flex bison libnfnetlink-dev libnetfilter-conntrack-dev libnetfilter-logdev

6. Build libraries for glib (required only in case of glib support).

\$ sudo apt-get install pkg-config libmount-dev libpcre3-dev

#### 5.2 Ubuntu 18.04 (x64)

For Ubuntu 18.04 (x64), please follow the steps below to setup the build environment. Note that the command line behind the `\$' should be entered in the shell prompt of your operating system.

1. Copy and decompress the toolchain to host PC (*ti-am335x-linux-devkit-08.00.00.tar.bz2 or arm\_linux\_4.8\_nuvoton.tgz*)

For TI Platform:

\$ sudo cp ti-am335x-linux-devkit-08.00.00.00.tar.bz2 /opt \$ sudo tar jxf ti-am335x-linux-devkit-08.00.00.00.tar.bz2 /opt

For Nuvoton Platform:

\$ sudo cp arm\_linux\_4.8\_nuvoton.tgz /usr/local \$ cd /usr/local/; sudo tar zxf arm\_linux\_4.8\_nuvoton.tgz

2. Edit the file of ".bashrc"

\$ sudo vi ~/.bashrc # Add below line

•••

For TI Platform: export PATH=/opt/ti-am335x-linux-devkit-08.00.00.00/bin:\$PATH

For Nuvoton Platform: export PATH=/usr/local/arm\_linux\_4.8/bin:\$PATH

3. Install essential components

\$ sudo apt-get install git fakeroot build-essential ncurses-dev xz-utils kernel-package openssl libssl-dev autotools-dev autoconf libtool flex bison

4. Instal image generating tools

\$ sudo apt-get install genext2fs u-boot-tools

5. For Linux 18.04, enable i386 architecture first

\$ sudo dpkg –add-architecture i386 \$ sudo apt-get update

6. Install 32-bit libraries

\$ sudo apt-get install lib32ncurses5 lib32z1

\$ sudo apt-get install libstdc++6:i386 libncurses5:i386 libz1:i386 libc6:i386 libc6-dev-i386 g++-multilib

7. Switch shell from dash to bash

\$ sudo dpkg-reconfigure dash #Select no when prompted

8. Build libraries for glib (Required only when glib support)

\$ sudo apt-get install pkg-config libmount-dev libpcre3-dev

#### 5.3 Source Code Extraction

This section lists the commands required to extract the source code of ATOP SDK to your host PC. Starting by changing the current directory (using *cd* command) to the folder where ATOP SDK package was downloaded. Then, there are two steps to extract the SDK source.

1. Decompress the zipped source package. \$ unzip ATSDK\_<Model>\_<Version>\_<Date>.zip

Enter the password that described with prefix Pwd: in release\_ATSDK\_<MODEL>\_<VERSION>\_<DATE>.txt

Extract the source code
 \$ tar -zxf ATSDK\_<Model>\_<Version>.tgz

# 6 Source Code Compilation

Most of the compiling methods are supported in *<sdk>/modules.mk*. Here are the basic commands used to compile the sources and generate the image files:

- 1. Build the whole system images \$ make release\_all
- 2. Build the system images (build with kernel) \$ make release\_img
- 3. You may also try to use this command to generate the system image without building the kernel source (Make sure that kernel was built successfully before using this command) \$ make image
- 4. Compile the folders of software and webs, then generate the image \$ make fwimg
- 5. Compile the software folder \$ make swbuild
- 6. Compile the web folder \$ make websvr
- 7. Compile the 3<sup>rd</sup> party folder \$ make opensrc

Here is an example how to generate the system images:

- 1. Switch to ATOP SDK repository \$ cd <your working spaces>
- 2. Type this command to compile sources, and generate the bootloader and system images -

\$ make release\_all

- 3. For compiling the sources for the first time, system may ask for the "Select Build Target" and "Gen default target". (If not, you can ignode this step)
  - Select Build Target: <Your target platform to compile> (Ex: ATSDKC\_A2201 is SDK for SE5901b platform)
  - Gen default target: y (Please type "y", thus there is no need to specify build target in next build)

Select Build Target? (ATCS\_A1101 ATCS\_A2201 ATSDK\_A1101 ATSDK\_A1216 ATSDK\_A1304 <mark>ATSDK\_A2201</mark> ATSDK\_B0001 ATSE\_A1216 ATSE\_A1304 ATSE\_B0001 sdkbup): ATSDK\_A2201 Gen default target(.config)? [y/n] y

Figure 6.1 Selection of Build Target

4. After the build is successful, the bootloader and system images would be generated in the folder - "<SDK>/build"

\$ <TARGET>.dld // for system \$ uboot.dld // for bootloader

| k_0108\$ l | l bu | ild, | /     |                                  |
|------------|------|------|-------|----------------------------------|
| 4096       | —    | 23   | 10:04 | -/                               |
| 4096       | —    | 23   | 10:03 | /                                |
| 1032       | —    | 8    | 11:14 | checksum.c                       |
| 16664      |      | 8    | 11:29 | composer*                        |
| 12902      | —    | 8    | 11:14 | composer32_v2.c                  |
| 33360      | —    | 23   | 09:48 | dtb.dld                          |
| 2265       | —    | 8    | 11:14 | <pre>generate_dld_file.sh*</pre> |
| 1484       | —    | 8    | 11:14 | getsid.sh*                       |
| 11745040   | —    | 23   | 09:48 | Image.dld                        |
| 7426621    | —    | 23   | 09:48 | initrd.uboot                     |
| 1406       | —    | 8    | 11:14 | merge.c                          |
| 33556      | —    | 23   | 08:55 | se5901b.dtb                      |
| 33189      | —    | 23   | 09:48 | se5904.dtb                       |
| 36583      | —    | 22   | 09:14 | se5916a.dtb                      |
| 360272     | —    | 23   | 10:04 | u-boot.bin                       |
| 360528     |      | 23   | 10:04 | u-boot.dld                       |
| 4317624    |      | 23   | 09:46 | zImage*                          |

Figure 6.2 Generating system images

# 7 Upgrade System/Firmware Image to Hardware Platform

When you successfully built the new system/firmware image from the source code in the previous chapter, you can deploy your newly develop applications or scripts on the actual device such as SE59XX. There are three methods to upgrade the system/firmware images to hardware platforms. These methods are described in the following sections:

#### 7.1 Upgrade System Image or Bootloader from Bootloader (with TFTP protocol)

The first method described in this section requires that you have access to the console port of the device via a debug line and the device is also connected to a host PC that runs TFTP server via an RJ-45 cable and Ethernet port. You will need a terminal application such as tera term or

HyperTerminal to access the debug console of the device. Additionally, you will need to install the TFTP on the host PC. Please follow the prerequisite steps as followings.

- 1. Using a debug line (serial cable) to connect a COM (USB) port of the host PC to the debug console port (USB2) of the device (hardware platfrom SE59XX) and a RJ-45 line (Ethernet cable) between the LAN port of the device (SE59XX) to the LAN port of the host PC.
- 2. Launch a terminal application such as tera term on the host PC and setup the COM port parameters such as baud rate, data bits, parity bit, stop bits, and flow control to the values shown in Figure 7.1.

| Tera Term: Serial port setup                                |        |                |  |
|-------------------------------------------------------------|--------|----------------|--|
| Port:                                                       | COM6   | ок             |  |
| <u>B</u> aud rate:                                          | 115200 | ✓              |  |
| <u>D</u> ata:                                               | 8 bit  | Cancel         |  |
| P <u>a</u> rity:                                            | none   | <b>~</b>       |  |
| <u>S</u> top:                                               | 1 bit  | ✓ <u>H</u> elp |  |
| Elow control:                                               | none   | <b>~</b>       |  |
| Transmit delay<br>O msec/ <u>c</u> har O msec/ <u>l</u> ine |        |                |  |

Figure 7.1 Serial Port Setup for Debug Console

3. Run the TFTP server on the host PC using application program such as tftpd64.exe or tftpd32.exe and setup the Server Interfaces to the IP address of LAN port of the host PC.

To upgrade the new firmware to your hardware platform, please follow these steps:

1. Copy generated firmware of "Image.dld" (or <Target>.dld or *u-boot.dld*) to tftp server folder (tftpd32/64) on the host PC. Make sure that you run the TFTP server and set the Current Directory to the folder that the firmware is placed as shown in Figure 7.2.

| 🏘 Tftpd64 by P    | h. Jounin         | _               |            | $\times$ |
|-------------------|-------------------|-----------------|------------|----------|
| Current Directory | E:WM_Share_Fold   | er              | ▼ Bi       | rowse    |
| Server interfaces | 127.0.0.1         | Software L      | ▼ Sh       | ow Dir   |
| Tftp Server Tftp  | Client DHCP serve | r Syslog server | Log viewer |          |
| peer              | file              | start time      | progress   |          |
|                   |                   |                 |            |          |
| <                 |                   |                 |            | >        |
| About             | Setti             | ings            | Help       | »        |

Figure 7.2 Copying generated firmware to tftp server folder

2. On the debug console terminal, reset the target device and press the "ESC" button (via the console terminal such as tera term) to enter bootloader shell command menu as shown in Figure 7.3.

| U-Bo         | ot 2014.07 (Sep 27 2018 - 08:27:59)          |
|--------------|----------------------------------------------|
| 12C:         | ready                                        |
| DRAM         | : 256 MiB                                    |
| Flas         | h: 64 MiB                                    |
| MMC:         | OMAP SD/MMC: 0, OMAP SD/MMC: 1               |
| ***          | Warning - bad CRC, using default environment |
| Net:         | cpsw                                         |
| Hit          | ESC to execute ATOP menu:                    |
| Wait         | 2                                            |
|              | Main Menu                                    |
| <br>[0]      | Reboot                                       |
| [1]          | LAN Settings                                 |
| 21           | DNS Settings                                 |
| <b>้</b> เรา | Security Settings                            |
| [4]          | Device Name                                  |
| [5]          | TFTP Download                                |
| [a]          | Hardware Diagnostic                          |
| :            |                                              |

Figure 7.3 Resetting target device

3. On the debug console terminal, type "5" to enter "TFTP Download" mode as shown in Figure 7.4.

|                                                      | Main Menu                                                                                                    |
|------------------------------------------------------|----------------------------------------------------------------------------------------------------|
| [0]<br>[1]<br>[2]<br>[3]<br>[4]<br>[5]<br>[a]<br>: 5 | Reboot<br>LAN Settings<br>DNS Settings<br>Security Settings<br>Device Name<br>TFTP Download<br>Hardware Diagnostic |
|                                                      | TFTP Download                                                                                                    |
| [0]<br>[1]<br>[2]                                    | Exit<br>Set New TFTP Server IP<br>Download Image                                                                   |

Figure 7.4 Entering TFTP Download Mode

4. On the debug console terminal, type "1" to input correct TFTP server address (the same address as the LAN port of the host PC running TFTP server) as shown in Figure 7.5.

| TFTP Download                                                  |
|----------------------------------------------------------------|
| 0] Exit<br>1] Set New TFTP Server IP<br>2] Download Image<br>1 |
| urrent(192.168.5.91):192.168.5.91                              |

Figure 7.5 Input TFTP Server Address

5. On the debug console terminal, type "2" and input the file name of "Image.dld" (or <Target>.dld) which is already placed on the host PC. Then type "Enter" to activate the firmware upgrade progress as shown in Figure 7.6.

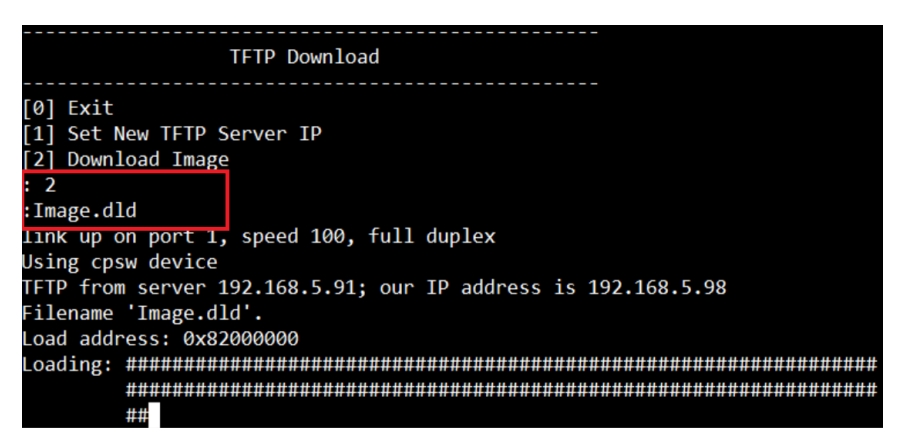

Figure 7.6 Input File Name of "Image.dld"

6. After the firmware was upgraded successfully, reset the target device (SE59XX), and make sure that it can start-up properly. Note that on the debug console device, manually press "0" to Exit then press "0" to Reboot or reset the device as shown in Figure 7.7.

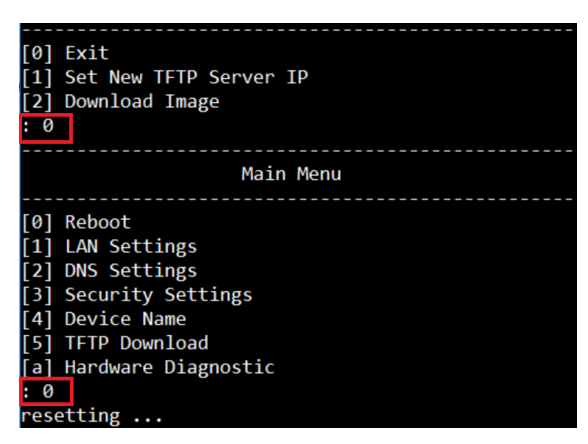

Figure 7.7 Resetting Target Device

7.2 Upgrade System Image or Bootloader through Webpage

The second method to upgrade the system image or boot loader is through the web browser that accesses the webpage of the device. Here are the steps that you need to follow:

- 1. Login to the device's webpage using default username account/password: admin/default.
- 2. Select to System Setup menu and then select sub-menu Firmware Upgrade as shown in Figure 7.8.

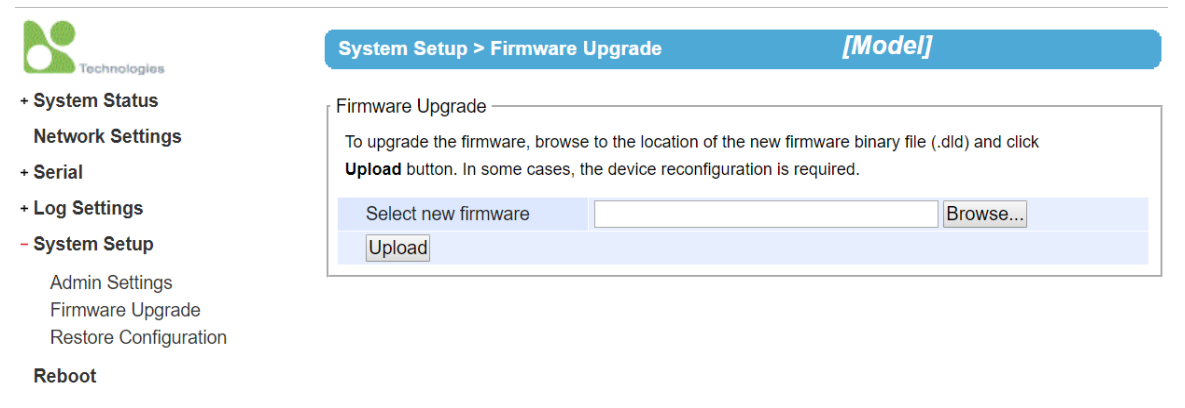

Figure 7.8 Using Firmware Upgrade Web Page for ATOP SDK

# 3. On the web page, click "Browse..." button to select firmware (Image.dld) from your local host as shown in Figure 7.9.

| Firmware Upgrade                                                                                 |           |        |  |  |  |
|--------------------------------------------------------------------------------------------------|-----------|--------|--|--|--|
| To upgrade the firmware, browse to the location of the new firmware binary file (.dld) and click |           |        |  |  |  |
| Upload button. In some cases, the device reconfiguration is required.                            |           |        |  |  |  |
| Select new firmware                                                                              | Image.dld | Browse |  |  |  |
| Upload                                                                                           |           |        |  |  |  |
| Upload                                                                                           | Image.did | Browse |  |  |  |

Figure 7.9 Select new firmware from local host folder

4. On the web page, click "Upload" button to start upload new image to the device (SE95XX) and the progress of uploading the new image is shown in Figure 7.10.

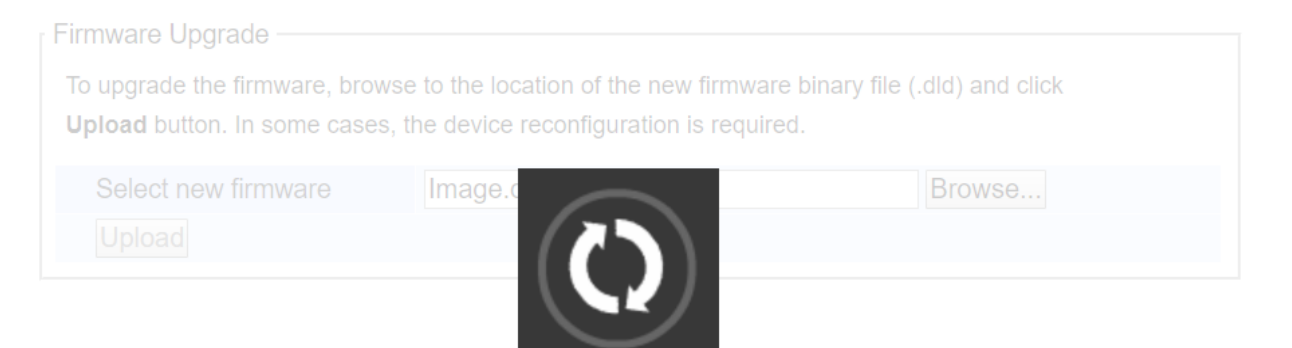

Figure 7.10 Progress of uploading new image to device

5. On the web page, click "OK" to start the firmware upgrade process as shown in Figure 7.11.

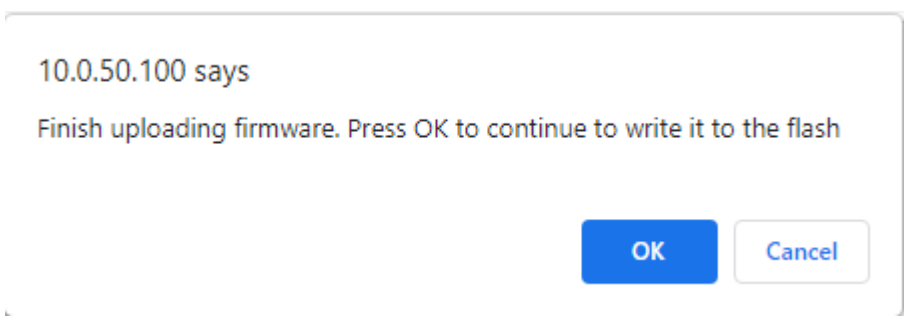

Figure 7.11 Starting of firmware upgrade process

6. Click "OK" to finish the firmware upgrade process and reset device as shown in Figure 7.12.

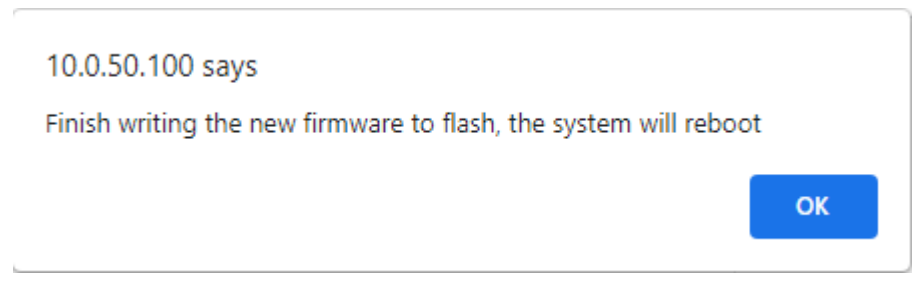

Figure 7.12 Finishing firmware upgrade and reboot

7. Check if firmware has upgraded successfully after the device is rebooted by login to the device again via web browser.

7.3 Manually Upgrade System Image or Bootloader from Debug Console

The third method for upgrading the firmware is also possible using only command line via the debug console. Once again, you will need access to the debug port of the hardware platform and also require to have a TFTP server installed and run on a host PC. Here are the steps to manually upgrade system image or bootloader from the debug console:

1. Start the TFTP server on your host PC and copy generated firmware to tftp server folder using tftpd32/64 application as shown in Figure 7.13.

| 🏘 Tftpd64 by Ph. J    | ounin             | _                |          |
|-----------------------|-------------------|------------------|----------|
| Current Directory     | VM_Share_Folder   | •                | Browse   |
| Server interfaces 12  | 27.0.0.1          | Software L 💌     | Show Dir |
| Tftp Server Tftp Clie | nt DHCP server Sy | slog server   La | g viewer |
| peer                  | file              | start time       | progress |
|                       |                   |                  |          |
|                       |                   |                  |          |
|                       |                   |                  |          |
|                       |                   |                  |          |
|                       |                   |                  |          |
|                       |                   |                  |          |
| <                     |                   |                  | >        |
|                       |                   | 1                |          |
| About                 | Settings          |                  | Help     |

Figure 7.13 Copying generated firmware to host PC's tftp server folder

2. Login to debug console window using terminal application such as tera term as shown in Figure 7.14. Enter the default account = 'root' and no password or null as password. Note

that the serial configuration should set the baudrate = 115200 bps and other parameters as shown in Figure 7.1.

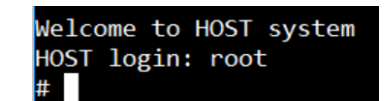

Figure 7.14 Login to debug console window

3. Execute the following command on the prompt to activate the FW upgrade process as show in Figure 7.15.

# frmwr-upgrd tftp <ftp svr. Addr> <fw image>

Note: *fw image* can be system image (xxx.dld), bootloader image (u-boot.dld), or Linux device tree image (dtb.dld)

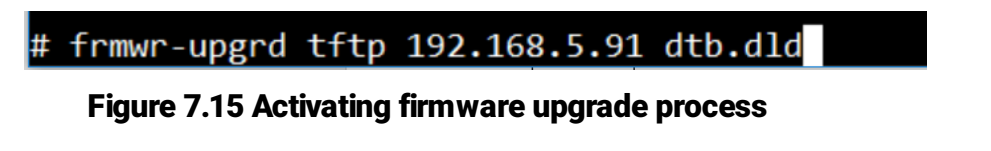

4. Check if system resets automatically after the firmware was upgraded as indicated in Figure 7.16.

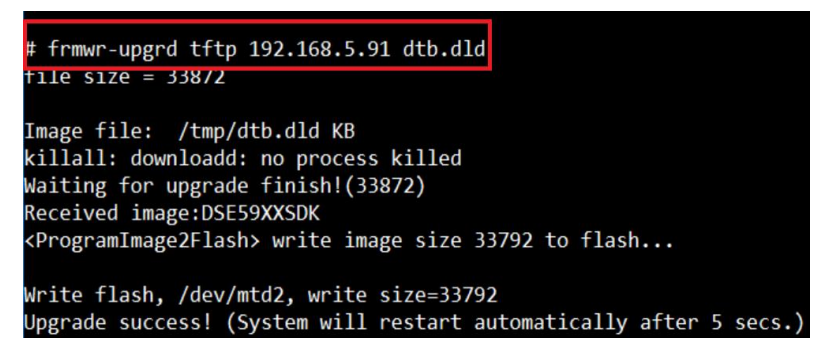

Figure 7.16 Checking auto-system restart

5. Check if system starts up properly by logging in the system via debug console or through web browser.

# 8 Platform APIs

This chapter introduces APIs that are available in the ATOP SDK package. With these APIs, users can easily access and control peripheral components on the hardware platform such as SE59XX. Note that the supported APIs may vary on different hardware platforms.

| 8.1 | Buzzer |  |  |  |  |  |
|-----|--------|--|--|--|--|--|
|-----|--------|--|--|--|--|--|

#### Table 8.1 API for buzzer

| API Name     | void BuzzerOnOff(int onoff)                                    |
|--------------|----------------------------------------------------------------|
| Descriptions | Turn of/off the platform's buzzer                              |
| Header       | buzzer.h                                                       |
| Input        | onoff:<br>1: buzzer on<br>0: buzzer off                        |
| Output       | N/A                                                            |
| Return       | N/A                                                            |
| Example      | #include "buzzer.h"<br><br>// Buzzer on<br>BuzzerOnOff(1);<br> |

#### 8.2 Run LED

#### Table 8.2 API for Run LED

| API Name     | void SetRunLed(RUNLED_HANDLER *pHandler);                                                                                                    |
|--------------|----------------------------------------------------------------------------------------------------|
| Descriptions | Handle the behaviors of 'Run Led"                                                                                                    |
| Header       | runled.h                                                                                                    |
|              | <pre>pHandler: the pointer of RUNLED_HANDLER  typedef structrunled_handler {     unsigned char type;     unsigned char action;     unsigned int delay_on;     unsigned int delay_off; } RUNLED_HANDLER;</pre> |
|              | - type:                                                                                                    |
|              | 0:none                                                                                                    |
|              | 1:solid on/off                                                                                                    |
| 1            | 2:blink                                                                                                    |
| Input        | 3:blink as heart beat                                                                                                    |
|              | - action:                                                                                                    |
|              | 0:LED off                                                                                                    |
|              | 1:LED on                                                                                                    |
|              | - delav on:                                                                                                    |
|              | interval of LED on                                                                                                    |
|              | - delay_off:                                                                                                    |
|              | interval of LED off                                                                                                    |
| Output       | ΝΑ                                                                                                    |
| Return       | ΝΑ                                                                                                    |
|              | #include "runled.h"<br><br>RUNLED_HANDER handler;                                                                                                    |
| Example      | handler.type=2://blink                                                                                                    |
|              | handler.action=1;//on                                                                                                    |
|              | handler.delay_on-1000; // on interval, 1000ms                                                                                                    |
|              | handler.delay_off=500; //of interval; 500ms                                                                                                    |
|              | SetRunLed(&handler);                                                                                                    |

### 8.3 Alarm LED (Support Platform: 5904D, 5908A, 5916A)

#### Table 8.3 API for Alarm LED

| API Name     | void SetAlarmLed(unsigned char onoff)                                    |  |
|--------------|--------------------------------------------------------------------------|--|
| Descriptions | Turn of/off the alarm led                                                |  |
| Header       | alarmled.h                                                               |  |
| Input        | onoff:<br>0: off<br>1: on                                                |  |
| Output       | NA                                                                       |  |
| Return       | ΝΑ                                                                       |  |
| Example      | #include "alarmled.h"<br><br>// Turn on alarm LED<br>SetAlarmLed(1);<br> |  |

#### 8.4 *DI, DO*

#### Table 8.4 API for DI (Digital Input)

| API Name     | int SysGetDI(int index)                                                                                                    |
|--------------|----------------------------------------------------------------------------------------------------|
| Descriptions | Get DI pin status                                                                                                    |
| Header       | di.h                                                                                                    |
| Input        | index: Index of pin                                                                                                    |
| Output       | NA                                                                                                    |
| Return       | 0 for low level signal, 1 for high level signal                                                                                          |
| Example      | <pre>#include "di.h" int ret_status = 0; //Get DI0 pin status ret_status = SysGetDI(0); printf("DI0 pin status:%d\n", ret_status);</pre> |

| Table 8.5 API | for DO | (Digital | Output) |
|---------------|--------|----------|---------|
|---------------|--------|----------|---------|

| API Name     | int SysSetDO(int index, int value)                                                         |
|--------------|--------------------------------------------------------------------------------------------|
| Descriptions | Set DO state                                                                               |
| Header       | do.h                                                                                       |
| Input        | index: Index of pin<br>value:<br>0: output low level signal<br>1: output high level signal |
| Output       | NA                                                                                         |
| Return       | -1 for failure, otherwise for success                                                      |
| Example      | <pre>#include "do.h" // Set DO0 on SysSetDO(0, 1); // Set DO1 off SysSetDO(1, 0);</pre>    |

#### 8.5 Hardware Watchdog (TI plarform only)

#### Table 8.6 API for Enabling Hardware Watchdog (TI platform only)

| API Name     | void hwd_enable(void)                                                  |
|--------------|------------------------------------------------------------------------|
| Descriptions | Enable HW watchdog                                                     |
| Header       | sys_hwd.h                                                              |
| Input        | NA                                                                     |
| Output       | NA                                                                     |
| Return       | NA                                                                     |
| Example      | #include "sys_hwd.h"<br><br>// enable HW watchdog<br>hwd_enable();<br> |

| API Name     | void hwd_disable(void)                                               |
|--------------|----------------------------------------------------------------------|
| Descriptions | Disable HW watchdog                                                  |
| Header       | sys_hwd.h                                                            |
| Input        | NA                                                                   |
| Output       | NA                                                                   |
| Return       | NA                                                                   |
| Example      | <pre>#include "sys_hwd.h" // enable HW watchdog hwd_disable();</pre> |

#### Table 8.7 API for Disabling Hardware Watchdog (TI platform only)

#### Table 8.8 API for Clearing Hardware Watchdog (TI platform only)

| API Name     | void hwd_clear(void)                          |
|--------------|-----------------------------------------------|
| Descriptions | Clear HW watchdog timer count                 |
| Header       | sys_hwd.h                                     |
| Input        | NA                                            |
| Output       | NA                                            |
| Return       | ΝΑ                                            |
|              | #include "sys_hwd.h"                          |
| Example      | <br>// clear HW watchdog<br>hwd_clear() ;<br> |

#### Table 8.9 APT for Setting Timeout Interval for Hardware Watchdog (TI platform only)

| API Name     | void hwd_timeout(unsigned int timeout)   |
|--------------|------------------------------------------|
| Descriptions | Set HW watchdog timer's timeout interval |
| Header       | sys_hwd.h                                |
| Input        | interval of timeout (sec)                |
| Output       | NA                                       |
| Return       | NA                                       |

|         | #include "sys_hwd.h"                                                             |
|---------|----------------------------------------------------------------------------------|
| Example | <br>// Set HW watchdog timer timeout interval to 10 secs<br>hwd_timeout(10);<br> |

#### 8.6 COM Management

#### Table 8.10 API for COM Port (UART) Management

| API Name     | int SysUARTNumber(void)                                                                                                 |
|--------------|----------------------------------------------------------------------------------------------------|
| Descriptions | Query supported number of COM ports                                                                                     |
| Header       | sys_uart.h                                                                                                    |
| Input        | NA                                                                                                    |
| Output       | NA                                                                                                    |
| Return       | Number of supported COM ports                                                                                           |
| Example      | <pre>#include "sys_uart.h" // Get COM port number int num = SysUARTNumber(); printf("COM port number:%d\n", num);</pre> |

#### Table 8.11 API for COM Port Initialization

| API Name     | void comport_init(void)                                                                                           |
|--------------|----------------------------------------------------------------------------------------------------|
| Descriptions | Initialize COM ports depending on COM configurations                                                              |
| Header       | comport.h                                                                                                    |
| Input        | NA                                                                                                    |
| Output       | NA                                                                                                    |
| Return       | NA                                                                                                    |
| Example      | <pre>#include "comport.h" // Depending on COM settings to Initialize physical port settings comport_init();</pre> |

| API Name         | int comport_set(unsigned char index, void *pConf)                                                                                                    |
|------------------|----------------------------------------------------------------------------------------------------|
| Description<br>s | Set COM port configurations                                                                                                    |
| Header           | comport.h                                                                                                    |
| Input            | Index:<br>Index of physical COM port<br>pConf:<br>pointer of COM port handler (COM_CONFIG)                                                                                                    |
|                  | <pre>/* COM_CONFIG:<br/>* Description:<br/>* Structure for COM settings<br/>*<br/>*<br/>*<br/>*<br/>//<br/>upsigned char u8Mode; /*&lt; COM port mode; 0:RS232, 1:RS422, 2:RS485, 3:RD485-4wire */<br/>unsigned char u8Mode; /*&lt; Parity check; 0:None, 1:0dd, 2:Even, 3:Mark, 4:Space */<br/>unsigned char u8Databit; /*&lt; Data bit code; 0:7 bit, 1:8 bit */<br/>unsigned char u8Dotbit; /*&lt; Stop bit code; 0:1 bit, 1:2 bit, */<br/>unsigned char u8Flowc1; /*&lt; Flow control; 0:none, 1:Xon/Xoff, 2:Hardware */<br/>unsigned char u8Rost; /*&lt; XON<br/>unsigned char u8Noff; /*&lt; XON<br/>unsigned char u8Passthru; /*&lt; XOFF<br/>unsigned char u8Passthru; /*&lt; Baudrate */<br/>/*&lt; Baudrate */<br/>}</pre> |
| Output           | NA                                                                                                    |
| Return           | NA                                                                                                    |
| Example          | <pre>#include com_conf.n #include 'comport.h" COM_CONFIG conf; memset(&amp;conf, 0, sizeof(COM_CONF)); conf.u8Mode = 0; // RS-232 conf.u8Parity = 0; // none conf.u8Databit = 1; // 8 bit conf.u8Databit = 0; // 1 bit conf.u8Stopbit = 0; // 1 bit conf.u8Flowctl = 0; // none conf.u8Xon = 0xff; // 0xff conf.u8Xoff = 0xff; // 0xff conf.u8Mode = 0; // RS-232 conf.u8Passthru = 0; // none conf.u32Baudrate = 115200; // 115200 // Set COM0 settings comport_set(0, &amp;conf);</pre>                                                                                                    |

#### Table 8.12 API for Setting COM Port Configuration

### 8.7 Relay (Support Platform: 5901B, 5904D, 5908/16, 5908A/16A)

#### Table 8.13 API for Setting Relay State

| API Name     | void SetRelayOnOff (unsigned char onoff)                                    |
|--------------|-----------------------------------------------------------------------------|
| Descriptions | Switch relay state: on or off                                               |
| Header       | relay.h                                                                     |
| Input        | onoff:<br>0: off<br>1: on                                                   |
| Output       | NA                                                                          |
| Return       | NA                                                                          |
| Example      | #include "relay.h"<br><br>// Set Relay state to on<br>SetRelayOnOff(1);<br> |

#### 8.8 Log

#### Table 8.14 API for Sending Message to System Log File

| API Name     | void SendSysLog (severity_e serv, char *prefix, char *msg)                                                                                |
|--------------|----------------------------------------------------------------------------------------------------|
| Descriptions | Send messages to system Log file                                                                                                    |
| Header       | loginfo.h                                                                                                    |
| Input        | serv:<br>EVT_INFO<br>EVT_WARN<br>EVT_ERR<br>prefix:<br>Prefix information<br>LOG_SYS: "Sys"<br>LOG_NET: "Net"<br>msg:<br>Message contents |
| Output       | ΝΑ                                                                                                    |
| Return       | NA                                                                                                    |
| Example      | <pre>#include "loginfo.h" // Set Relay state to on SendSysLog(EVT_INFO, LOG_SYS, "This is a log test!");</pre>                            |

#### 8.9 Alert Message Management

Depending on hardware platforms, ATOP SDK supports a number of alert APIs to help users sending alert information while receiving specified events.

| API Name     | void SendAlertMsg(unsigned int msg_event, unsigned char isSysLog, |
|--------------|-------------------------------------------------------------------|
| Descriptions | Send messages to Log file                                         |
|              | olert mer h                                                       |
| Header       | alert_msg.n                                                       |
|              | msg_event:                                                        |
|              | typedef enum {                                                    |
|              | MSGALERT_COLD_START = 0,                                          |
|              | MSGALERI_AUTH_FAIL,                                               |
|              | MSGALERT_IP_CHANGE,                                               |
|              | MSGALERT_PASSWORD_CHANGE,                                         |
|              | MSGALERT_RESET_DEFAULT,                                           |
|              | MSGALERT_RESTORE_CONFIG,                                          |
|              | MSGALERT_LAN_LINK_DOWN,                                           |
|              | MSGALERT_LAN_LINK_UP,                                             |
|              | MSGALERT_DI1_CHANGE,                                              |
|              | MSGALERT_DI2_CHANGE,                                              |
|              | MSGALERT_DI1_ON,                                                  |
|              | MSGALERT_DI1_OFF,                                                 |
|              | MSGALERT_DI2_ON,                                                  |
|              | MSGALERT_DI2_OFF,                                                 |
| Input        | MSGALERT_IPSEC_CONNECTED,                                         |
|              | MSGALERT_IPSEC_DISCONNECTED,                                      |
|              | MSGALERT_OVPN_CONNECTED,                                          |
|              | MSGALERT_OVPN_DISCONNECTED,                                       |
|              | MSGALERT_PPTP_CONNECTED,                                          |
|              | MSGALERT_PPTP_DISCONNECTED,                                       |
|              | MSGALERT_UNKNOWN_COMMAND,                                         |
|              | MSGALERT_CELLULAR_LINK_DOWN,                                      |
|              | MSGALERT_CELLULAR_LINK_UP,                                        |
|              | MSGALERT_MAX                                                      |
|              | } MsgAlertBit_e;                                                  |
|              | isSysLog:                                                         |
|              | Record the information to syslog file                             |
|              | No extra handle for the alert message                             |
|              | pLog:                                                             |
|              | typedet structmsg_syslog_handler {                                |
|              | unsigned char u8Severity;                                         |

#### Table 8.15 API for Alert Message Management
|         | char u8PrefixMsg[16];<br>char u8Message[MSGALERT_MAX_LENGTH];<br>} MSG_SYSLOG_HANDLER; |
|---------|----------------------------------------------------------------------------------------|
| Output  | NA                                                                                     |
| Return  | NA                                                                                     |
| Example | #include "alert_msg.h"<br><br>SendAlertMsg (EVT_INFO, LOG_SYS, 0,NULL);<br>            |

Table 8.16 API for SMS Message Management

| API Name     | void sendSMSMsg(unsigned int msg_event, char *pMsg);<br>(Support Platform: 5901B)                                                                                                    |
|--------------|----------------------------------------------------------------------------------------------------|
| Descriptions | This API is available only when the platform supports the cellular<br>module and the flag of SYSFUNC_NETSVC_SMS is defined in the<br>SDK.The API is used to send alert message through SMS of cellular<br>module.                                                                                                    |
| Header       | alert_msg.h                                                                                                    |
| Input        | msg_event:<br>typedef enum {<br>MSGALERT_COLD_START = 0,<br>MSGALERT_AUTH_FAIL,<br>MSGALERT_IP_CHANGE,<br>MSGALERT_PASSWORD_CHANGE,<br>MSGALERT_RESET_DEFAULT,<br>MSGALERT_RESTORE_CONFIG,<br>MSGALERT_LAN_LINK_DOWN,<br>MSGALERT_LAN_LINK_UP,<br>MSGALERT_DI1_CHANGE,<br>MSGALERT_DI2_CHANGE,<br>MSGALERT_DI2_CHANGE,<br>MSGALERT_DI2_ON,<br>MSGALERT_DI2_OFF,<br>MSGALERT_IPSEC_CONNECTED,<br>MSGALERT_IPSEC_DISCONNECTED,<br>MSGALERT_OVPN_CONNECTED,<br>MSGALERT_OVPN_DISCONNECTED,<br>MSGALERT_PPTP_CONNECTED,<br>MSGALERT_PPTP_CONNECTED,<br>MSGALERT_PPTP_DISCONNECTED,<br>MSGALERT_PPTP_DISCONNECTED,<br>MSGALERT_PPTP_DISCONNECTED,<br>MSGALERT_PPTP_DISCONNECTED,<br>MSGALERT_PPTP_DISCONNECTED,<br>MSGALERT_PPTP_DISCONNECTED,<br>MSGALERT_OVPN_COMMAND,<br>MSGALERT_CELLULAR_LINK_DOWN,<br>MSGALERT_CELLULAR_LINK_UP, |

|         | MSGALERT_MAX                                                                                  |
|---------|-----------------------------------------------------------------------------------------------|
|         | } MsgAlertBit_e;                                                                              |
|         | pMsg:<br>Meseage contents to send out through SMS                                             |
| Output  | NA                                                                                            |
| Return  | NA                                                                                            |
| Example | #include "alert_msg.h"<br><br>sendSMSMsg (MSGALERT_AUTH_FAIL,"WEB authentication<br>failed"); |
|         | •••                                                                                           |

# 8.10 Firmware Upgrade

# Table 8.17 API for Firmware Upgrade to Flash

| API Name     | int fw_upgrade(char *fw_addr, int length)                                                                                                    |
|--------------|----------------------------------------------------------------------------------------------------|
| Descriptions | Programming firmware to flash                                                                                                    |
| Header       | sys_upgapi.h                                                                                                    |
| Input        | fw_addr: buffer address of firmware image<br>length: length of firmware buffer                                                                                                    |
| Output       | NA                                                                                                    |
| Return       | 0: Success; Others: Failed                                                                                                    |
| Example      | <pre>#include "sys_upgapi.h" #include "sys_reboot.h" char *buff = NULL; int file_size = 0; /* query filesize */ file_size = fwupg_get_filesize(); (the line stable file state stable file state)</pre> |
|              | /* allocate buffer to receive buffer */<br>buff = fwupg_alloc_shmbuf(file_size);<br>/* Calling firmware upgrade lib-api */<br>if (fw_upgrade(buff, file_size) == EXECUTE_SUCCESS)                      |

| {                                                               |
|-----------------------------------------------------------------|
| printf("Upgrade success! (System will restart automatically     |
| after 5 secs.)\n");                                             |
| sleep(5);                                                       |
| SysRebootSystem();                                              |
| }                                                               |
| else                                                            |
| {                                                               |
| printf("Upgrade failed!!!!\nPlease making sure your fw image is |
| correct and try again!\n\n");                                   |
| }                                                               |
|                                                                 |

### Table 8.18 API for Allocating Share Memory Buffer for Firmware Image

| API Name     | char fwupg_alloc_shmbuf(unsigned int length)                       |
|--------------|--------------------------------------------------------------------|
| Descriptions | Allocate shared memory buffer for firmware image                   |
| Header       | sys_upgapi.h                                                       |
| Input        | Buffer length(or image length) of the shared memory                |
| Output       | NA                                                                 |
| Return       | Pointer of shared memory buffer address                            |
| Example      | See <sdk>/software/application/utils/diag_tool/frmwr-upgrd.c</sdk> |

### Table 8.19 API for Getting Shared Memory Buffer

| API Name     | Char *fwupg_get_shmbuf(unsigned int length)         |  |
|--------------|-----------------------------------------------------|--|
| Descriptions | Get shared memory buffer                            |  |
| Header       | sys_upgapi.h                                        |  |
| Input        | Length of firmware image                            |  |
| Output       | NA                                                  |  |
| Return       | Pointer of shared memory buffer address             |  |
| Example      | See <sdk>/webs/lighttpd/cgi/firmwareUpgrade.c</sdk> |  |

### Table 8.20 API for Unlinking Shared Memory Buffer of Firmware Image

| API Name     | Char *fwupg_unlink_shmbuf()                   |
|--------------|-----------------------------------------------|
| Descriptions | Unlink shared memory buffer of firmware image |
| Header       | sys_upgapi.h                                  |
| Input        | ΝΑ                                            |
| Output       | ΝΑ                                            |

| Return  | ΝΑ                                                  |
|---------|-----------------------------------------------------|
| Example | See <sdk>/webs/lighttpd/cgi/firmwareUpgrade.c</sdk> |

### 8.11 System Reboot

### Table 8.21 API for Rebooting System with SIGTERM

| API Name     | void SysRebootSystem(void)                            |
|--------------|-------------------------------------------------------|
| Descriptions | Reboot system with the signal of "SIGTERM"            |
| Header       | sys_reboot.h                                          |
| Input        | NA                                                    |
| Output       | NA                                                    |
| Return       | NA                                                    |
| Example      | #include "sys_reboot.h"<br><br>SysRebootSystem();<br> |

# Table 8.22 API for Rebooting System without SIGTERM

| API Name     | void RebootSystem2(void)                            |
|--------------|-----------------------------------------------------|
| Descriptions | Reboot system without the signal of "SIGTERM"       |
| Header       | sys_reboot.h                                        |
| Input        | NA                                                  |
| Output       | NA                                                  |
| Return       | NA                                                  |
| Example      | #include "sys_reboot.h"<br><br>RebootSystem2();<br> |

## 8.12 System Management

# Table 8.23 API for Getting System Information (Version of Firmware)

|              | int SvsBootloaderVersion(SvsVersion t *ver)                 |
|--------------|-------------------------------------------------------------|
|              | int SysKernelVersion(SysVersion_t *ver)                     |
| API Name     | void SysAPVersion(SysVersion_t *ver)                        |
|              | int SysCPLDVersion(SysVersion_t * ver)                      |
|              | Get boot loader version                                     |
| Descriptions | Get kernel version                                          |
| Descriptions | Get AP version                                              |
|              | Get CPLD version                                            |
| Header       | ver_info.h                                                  |
| Input        | Structure pointer of SysVersion_t                           |
|              | Bootloader version information                              |
| Output       | Kernel version information                                  |
| output       | AP version information                                      |
|              | CPLD version information                                    |
| Return       | 0: Success; Others: Failed                                  |
|              | #include "ver_info.h"                                       |
|              | SysVersion_t ver;                                           |
|              | SysBootloaderVersion(&ver):                                 |
|              | printf("blVer: %u.%02u\n", ver.VerMajor, ver.VerMinor);     |
|              | SysKernelVersion(&ver):                                     |
| Example      | printf("kernelVer: %u.%02u\n", ver.VerMajor, ver.VerMinor); |
|              | SysAPVersion(&ver);                                         |
|              | printf("apVer: %u.%02u\n", ver.VerMajor, ver.VerMinor);     |
|              | SysCPLDVersion(&ver);                                       |
|              | printf("cpldVer: %u.%02u\n", ver.VerMajor, ver.VerMinor);   |
|              | •••                                                         |

| API Name     | char *SysStrKernelVersion(void *info)<br>char *SysStrAPVersion(void *info)                                                               |
|--------------|----------------------------------------------------------------------------------------------------|
| Descriptions | Get kernel version<br>Get AP version                                                                                                    |
| Header       | ver_info.h                                                                                                    |
| Input        | NA                                                                                                    |
| Output       | NA                                                                                                    |
| Return       | Kernel version information<br>AP version information                                                                                     |
| Example      | #include "ver_info.h"<br><br>printf("kernel Ver: %s\n", SysStrKernelVersion(NULL));<br>printf("apVer: %s\n", SysStrAPVersion(NULL));<br> |

### Table 8.24 API for Getting Firmware Version (Only Kernel and AP)

### Table 8.25 API for Executing System Command

| API Name     | int ExecuteSysCommand(char *cmd, int limit)                                                                                                    |
|--------------|----------------------------------------------------------------------------------------------------|
| Descriptions | Execute system command (popen, pipe stream)                                                                                                    |
| Header       | sys_cmd.h                                                                                                    |
| Input        | cmd:<br>string buffer of system command<br>limit:<br>limitation of reading length after command execution<br>-1 or 0 to indicate to ignore limitation check |
| Output       | NA                                                                                                    |
| Return       | 0: failed; 1: success                                                                                                    |
| Example      | <pre>#include "sys_cmd.h" ExecuteSysCommand("/sbin/reboot", -1);</pre>                                                                                      |

# 8.13 Cellular Control (Cellular 3G/4G platform only)

### Table 8.26 API for Establishing Cellular Connection

| API Name     | void Dial_connect(void)        |
|--------------|--------------------------------|
| Descriptions | Establish the 3G/4G connection |
| Header       | lib_dial.h                     |
| Input        | ΝΑ                             |
| Output       | ΝΑ                             |
| Return       | ΝΑ                             |
| Example      | <pre>//setting INI</pre>       |

### Table 8.27 API for Terminating Cellular Connection

| API Name     | void Dial_disconnect(void)                          |
|--------------|-----------------------------------------------------|
| Descriptions | Disconnect the 3G/4G connection                     |
| Header       | lib_dial.h                                          |
| Input        | NA                                                  |
| Output       | NA                                                  |
| Return       | NA                                                  |
| Example      | #include "lib_dial.h"<br><br>Dial_disconnect();<br> |

| API Name     | int Get_dial_info(DIAL_INFO *pInfo)                                                                                                    |
|--------------|----------------------------------------------------------------------------------------------------|
| Descriptions | Get dialing information                                                                                                    |
| Header       | lib_dial.h                                                                                                    |
| Input        | pInfo: Pointer of DIAL_INFO                                                                                                    |
| Output       | Dialing information                                                                                                    |
| Return       | Type:DIAL_STATE_E<br>Success: DIAL_STATUS_CONNCETING/DIAL_STATUS_CONNCETED<br>Error: DIAL_STATUS_DISCONNCET                                                                                                    |
| Example      | <pre>#include "lib_dial.h" DIAL_INFO dial_info; Get_dial_info(&amp;dial_info); printf("connect state: %s\n", dial_info.connState); printf("dial state: %s\n", dial_info.dialState); printf("pin state: %s\n", dial_info.pinState); printf("ip: %s\n", dial_info.ip);</pre> |

### Table 8.28 API for Getting Status Information of Cellular Connection

### Table 8.29 API for Getting GPS Information (for GPS supported Model only)

| API Name     | int Get_gps_info(GPS_INFO *pInfo)                                                                                                    |
|--------------|----------------------------------------------------------------------------------------------------|
| Descriptions | Get GPS information                                                                                                    |
| Header       | lib_dial.h                                                                                                    |
| Input        | pInfo: Pointer of GPS_INFO                                                                                                    |
| Output       | GPS information                                                                                                    |
| Return       | Type: cmd_return_E<br>Success: CMD_GET_SUCCESS<br>Error: CMD_GET_ERROR/CMD_SEND_FAIL/CMD_NOT_SEARCH/<br>CMD_LEN_SHORT                                                                        |
| Example      | <pre>#include "lib_dial.h"     GPS_INFO gps_info;     Get_gps_info(&amp;gps_info);     printf("latitude: %s\n", gps_info.latitude);     printf("longitude: %s\n", gps_info.longitude);</pre> |

| API Name     | int Sys4GSupport(void)                                                                                                |
|--------------|----------------------------------------------------------------------------------------------------|
| Descriptions | Check if 4G is supported on current platform                                                                          |
| Header       | cellular_api.h                                                                                                    |
| Input        | NA                                                                                                    |
| Output       | NA                                                                                                    |
| Return       | 1: 4G function is supported on this platform<br>0: 4G function is not supported on this device                        |
| Example      | #include "cellular_api.h"<br><br>If(Sys4GSupport() ) {<br>printf("4G module is supported on this platform");<br>}<br> |

### Table 8.30 API for Checking Supporting of 4G on Hardware Platform

### Table 8.31 API for Detecting 4G Module on Hardware Platform

| API Name     | int Sys4GModule(void)                                                                                                   |
|--------------|----------------------------------------------------------------------------------------------------|
| Descriptions | Check if 4G module is detected on current platform                                                                      |
| Header       | <b>cellular_api.h</b>                                                                                                   |
| Input        | ΝΑ                                                                                                    |
| Output       | ΝΑ                                                                                                    |
| Return       | 1: 4G module is supported on this platform<br>0: 4G module is not supported on this device                              |
| Example      | <pre>#include "cellular_api.h" If(Sys4GSupport() ) {     printf("4G module is supported on this platform");     }</pre> |

| API Name     | int Sys4GInterface(char *plfname)                                                                                                    |
|--------------|----------------------------------------------------------------------------------------------------|
| Descriptions | Get used 4G interface name                                                                                                    |
| Header       | cellular_api.h                                                                                                    |
| Input        | plfname: pointer of buffer                                                                                                    |
| Output       | Interface name of 4G interface                                                                                                    |
| Return       | -1: 4G interface is not named with "eth" interface. In such case, you can<br>read "plfname" to get 4G interface name<br>>= 0: if 4G interface is named as "eth", index is returned                                                                   |
| Example      | <pre>#include "cellular_api.h" int index = -1; char interface[16] = {0}; if((index = Sys4GInterface(&amp;interface)) &lt; 0) {     printf("4G interface: %s\n", interface);     } else {         printf("4G interface: eth%d\n", index);     }</pre> |

## Table 8.32 API for Getting the 4G Interface Name

# 9 INI Configs Read/Write (Settings Management)

Most of the device's configurations in SDK are stored in INI files. The system allows a number of APIs to help users easily access these INI files. With these APIs, the users can easily access particular settings by using specified feature IDs. Table 9.1 lists feature IDs currently supported in the SDK package:

| Feature                     | ID   | Key Heahdr     |
|-----------------------------|------|----------------|
| SYSCONF_FEATURE_ALL         | 0x00 | NA             |
| SYSCONF_FEATURE_BOARD       | 0x01 | board_conf.h   |
| SYSCONF_FEATURE_COM         | 0x02 | com_conf.h     |
| SYSCONF_FEATURE_SYSTEM      | 0x03 | system_conf.h  |
| SYSCONF_FEATURE_SYSLOG      | 0x04 | syslog_conf.h  |
| SYSCONF_FEATURE_NET         | 0x05 | net_conf.h     |
| SYSCONF_FEATURE_NETDNS      | 0x06 | net_conf.h     |
| SYSCONF_FEATURE_PORTFORWARD | 0x07 | port_forward.h |
| SYSCONF_FEATURE_NETWORK_3G  | 0x08 | network_3g.h   |
| SYSCONF_FEATURE_NAT         | 0x09 | nat_conf.h     |
| SYSCONF_FEATURE_SMS         | 0x0A | sms_conf.h     |
| SYSCONF_FEATURE_SNMP        | 0x0B | Reserved       |
| SYSCONF_FEATURE_VIP         | 0x0C | Reserved       |
| SYSCONF_FEATURE_OVPN        | 0x0D | Reserved       |
| SYSCONF_FEATURE_PPTP        | 0x0E | Reserved       |
| SYSCONF_FEATURE_IPSEC       | 0x0F | Reserved       |
| SYSCONF_FEATURE_RSTP        | 0x10 | Reserved       |
| SYSCONF_FEATURE_URLINK      | 0x11 | Reserved       |
| SYSCONF_FEATURE_SMTP        | 0x12 | Reserved       |
| SYSCONF_FEATURE_PING_REBOOT | 0x13 | Reserved       |
| SYSCONF_FEATURE_FIREHOL     | 0x14 | Reserved       |
| SYSCONF_FEATURE_DDNS        | 0x15 | Reserved       |
| SYSCONF_FEATURE_PAMAUTH     | 0x16 | Reserved       |
| SYSCONF_FEATURE_NETOPT      | 0x17 | Reserved       |
| SYSCONF_FEATURE_USER        | 0x18 | Reserved       |
|                             |      |                |

### Table 9.1 Feature IDs Supported in SDK Package

| Feature              | ID   | Key Heahdr |
|----------------------|------|------------|
| SYSCONF_FEATURE_OEM4 | 0xFA | Reserved   |
| SYSCONF_FEATURE_OEM3 | 0xFB | Reserved   |
| SYSCONF_FEATURE_OEM2 | 0xFC | Reserved   |
| SYSCONF_FEATURE_OEM1 | 0xFD | Reserved   |
| SYSCONF_FEATURE_OEM  | 0xFE | oem_conf.h |

Note: Feature settings are available only when the specified functions are available in the SDK supported list.

| 9.1 Read Configurations from Shared Men | nory |
|-----------------------------------------|------|
|-----------------------------------------|------|

| int SysConf_Get_Shmcfg(unsigned char u8ld, void *pConf)                                                                                       |
|----------------------------------------------------------------------------------------------------|
| Read configurations from shared memory to pConf based on feature ID                                                                           |
| shmapi.h                                                                                                    |
| u8ld:<br>feature ID                                                                                                    |
| pConf:<br>pointer of buffer                                                                                                    |
| 0: Success; -1: Failed                                                                                                    |
| #include "shmapi.h"<br>#include "net_conf.h"                                                                                                  |
| <br>NET_CONFIG conf[MAX_NIC_UMBER];<br>// Read NET configuration from shared memory<br>SysConf_Get_Shmcfg(SYSCONF_FEATURE_NET, &conf[0]);<br> |
|                                                                                                    |

# Table 9.3 API: Get Specified Key of System Configuration based on Feature ID from Shared Memory

| API Name     | <pre>int SysConf_Shm_GetKey(unsigned char u8ld, void *pConf, char *key,<br/>char *value)</pre>                                                                                                    |
|--------------|----------------------------------------------------------------------------------------------------|
| Descriptions | Get value of specified key based on feature ID and configuration pointer (pConf)                                                                                                    |
| Header       | shmapi.h                                                                                                    |
| Input        | u8ld:<br>feature ID<br>pConf:<br>pointer of feature configurations<br>key:                                                                                                    |
|              | key string in INI file                                                                                                    |
| Output       | value:<br>key value                                                                                                    |
| Return       | 0: Success; -1: Failed                                                                                                    |
|              | #include "shmapi.h"<br>#include "net_conf.h"<br>NET_CONFIG conf[MAX_NIC_NUMBER];<br>char ip[16] = {0};                                                                                                    |
| Example      | <pre>// Read NET configuration from shared memory SysConf_Get_Shmcfg(SYSCONF_FEATURE_NET, &amp;conf[0]); // Read IPv4 Address SysConf_Shm_GetKey(SYSCONF_FEATURE_NET, &amp;conf[0], NET_KEY_IP4_ADDR, ip);</pre>                                                                                                    |
|              | $\mu_{\mu} = \mu_{\mu} + \mu_{\mu} + \mu_{\mu$ |

# Table 9.4 API: Read Value of Specified Key based on Feature ID and Section Index from Shared Memory

| API Name     | int SysConf_Get_ShmKey(unsigned char u8ld, unsigned char                       |
|--------------|--------------------------------------------------------------------------------|
|              | secuon, char *key, char *value)                                                |
| Descriptions | Read value of specified key from shared memory based on feature                |
|              | ID and section index                                                           |
| Header       | shmapi.h                                                                       |
|              | u8ld:                                                                          |
|              | feature ID                                                                     |
| _            | section:                                                                       |
| Input        | section index in INI file                                                      |
|              | kev                                                                            |
|              | kov string in INI filo                                                         |
|              |                                                                                |
| Output       | value:                                                                         |
| •            | key value                                                                      |
| Return       | 0: Success; -1: Failed                                                         |
|              | #include "shmapi.h"                                                            |
|              | #include "system_conf.h"                                                       |
|              |                                                                                |
|              | char user[32] = {0}:                                                           |
|              | char pass[32] = $\{0\}$                                                        |
| Fyample      |                                                                                |
| Елатріс      | <br>// Pead user name and nassword                                             |
|              | () Read user frame and password<br>Support Cat ShmKay/SVSCONE FEATURE SVSTEM O |
|              | Sysconf_Get_Snmkey(StScONF_FEATORE_StSTEM, U,                                  |
|              | SYSTEM_KEY_USERNAME, USER);                                                    |
|              | SysConf_Get_ShmKey(SYSCONF_FEATURE_SYSTEM, 0,                                  |
|              | SYSTEM_KEY_PASSWORD, pass);                                                    |
|              | •••                                                                            |

# 9.2 Set Configuration to Shared Memory

### Table 9.5 API: Set Value of Specified Key Based on Feature ID

| API Name     | int SysConf_Shm_SetKey(unsigned char u8ld, void *pConf, char<br>*key, char *value)                                                                                                    |
|--------------|----------------------------------------------------------------------------------------------------|
| Descriptions | Set value of specified key to pConf based on feature ID                                                                                                    |
| Header       | shmapi.h                                                                                                    |
| Input        | u8ld:<br>feature ID<br>pConf:<br>pointer of feature configurations<br>key:<br>key string in INI file<br>value:<br>key value                                                                                                    |
| Output       | NA                                                                                                    |
| Return       | 0: Success; -1: Failed                                                                                                    |
| Example      | <pre>#include "shmapi.h" #include "net_conf.h" NET_CONFIG conf[MAX_NIC_ NUMBER ]; char ip[16] = "192.168.5.123"; // Read original NET configuration from shared memory SysConf_Get_Shmcfg(SYSCONF_FEATURE_NET, &amp;conf[0]); // Update IPv4 Address SysConf_Shm_SetKey(SYSCONF_FEATURE_NET, &amp;conf[0], NET_KEY_IP4_ADDR, ip);</pre> |

| rite configurations to shared memory based on feature ID<br>mapi.h<br>Id:<br>feature ID<br>conf:<br>pointer of buffer<br>A<br>Success; -1: Failed                                                                                                    |
|----------------------------------------------------------------------------------------------------|
| mapi.h<br>Id:<br>feature ID<br>conf:<br>pointer of buffer<br>A<br>Success; -1: Failed                                                                                                    |
| Id:<br>feature ID<br>conf:<br>pointer of buffer<br>A<br>Success; -1: Failed                                                                                                    |
| A<br>Success; -1: Failed                                                                                                    |
| Success; -1: Failed                                                                                                    |
|                                                                                                    |
| nclude "shmapi.h"<br>nclude "system_conf.h"<br>NET_CONFIG conf[MAX_NIC_ NUMBER ];<br>char ip[16] = "192.168.5.123";<br>// Read original NET configuration from shared memory<br>SysConf_Get_Shmcfg(SYSCONF_FEATURE_NET, &conf[0]);<br><br>// Update IPv4 Address<br>SysConf_Shm_SetKey(SYSCONF_FEATURE_NET, &conf[0],<br>ET_KEY_IP4_ADDR, ip);<br>// Update Configurations to shared memory<br>SysConf_Set_Shmcfg( SYSCONF_FEATURE_NET, &conf[0]); |
|                                                                                                    |

### 9.3 Update Configurations to INI Files

### Table 9.7 API: Update Configurations Based on Feature ID to Shared Memory and INI file

| API Name     | int SysConf_Update_Shmcfg(unsigned char u8ld, void *pConf)                                                                                                    |  |
|--------------|----------------------------------------------------------------------------------------------------|--|
| Descriptions | Update feature configurations to shared memory and INI file<br>based on feature ID                                                                                                    |  |
| Header       | shmapi.h                                                                                                    |  |
| Input        | u8ld:<br>feature ID<br>pConf:<br>pointer of buffer                                                                                                    |  |
| Output       | ΝΑ                                                                                                    |  |
| Return       | 0: Success; -1: Failed                                                                                                    |  |
| Example      | <pre>#include "shmapi.h" #include "com_conf.h" // Change COM port mode to RS-232 SysConf_Shm_SetKey(SYSCONF_FEATURE_COM, &amp;conf[0], COM_KEY_MODE, "0"); // Update IPv4 Address SysConf_Shm_SetKey(SYSCONF_FEATURE_NET, &amp;conf[0], NET_KEY_IP4_ADDR, ip); // Update Configurations to shared memory and INI file simultaneously SysConf_Update_Shmcfg(SYSCONF_FEATURE_NET.</pre> |  |
|              | &conf[0]);                                                                                                    |  |

### Table 9.8 API: Update Key Value based on Feature ID to Shared Memory and INI File

| API Name     | int SysConf_Update_ShmKey(unsigned char u8ld, unsigned char section, char *key, char *value)                                                                                                    |
|--------------|----------------------------------------------------------------------------------------------------|
| Descriptions | Update key value to shared memory and INI file based on feature ID                                                                                                    |
| Header       | shmapi.h                                                                                                    |
| Input        | u8ld:<br>feature ID<br>pConf:<br>pointer of buffer<br>key:<br>key string in INI file<br>value:<br>key value                                                                                         |
| Output       | ΝΑ                                                                                                    |
| Return       | 0: Success; -1: Failed                                                                                                    |
| Example      | <pre>#include "shmapi.h" #include "com_conf.h" // Update Password:"12345678" to shared memory and INI file SysConf_Update_ShmKey(SYSCONF_FEATURE_SYSTEM, 0, SYSTEM_KEY_PASSWORD, "12345678");</pre> |

#### 9.4 Add New Configurations

The SDK package already provides an example for users to easily implement the INI feature settings. Here are the steps required to follow:

**1. Example of feature configurations can be found in the following files and their corresponding directories:** 

<sdk>/software/include/sysconf.h <sdk>/software/ include /oem\_conf.h <sdk>/software/library/conf/conf\_handler.c (required while adding/modifying the feature name) <sdk>/config/<target>/defconfg.h

2. You can define any new feature IDs in "<sdk>/software/include/sysconf.h" as shown in Figure 9.1 below the comment "/\* add your own feature type before "OEM" \*/".

# vi <sdk>/software/include/sysconf.h

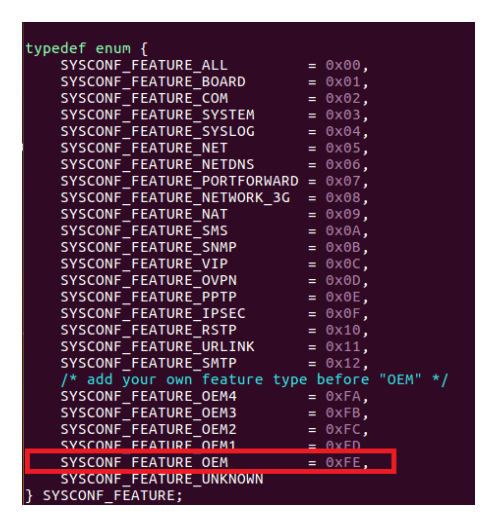

Figure 9.1 Type Definition of Feature IDs

3. Then you can define the feature section name and supported keys in "<sdk>/software/include/oem\_conf.h" as shown in Figure 9.2.

# vi <sdk>/software/include/oem\_conf.h

| <pre>#ifndef _OEM_CONFIG_H_ #define _OEM_CONFIG_H_</pre>                                                              |                                                                   |                                                          |
|----------------------------------------------------------------------------------------------------|-------------------------------------------------------------------|----------------------------------------------------------|
|                                                                                                    | INI file name                                                     |                                                          |
| #define OEM_CFG_FILE                                                                                                  | "/jffs2/conf/o                                                    | emcfg.ini"                                               |
| #define OEM_SECT_NAME<br>#define OEM_KEY_RSV1<br>#define OEM_KEY_RSV2<br>#define OEM_KEY_RSV3<br>#define OEM_KEY_RSV4 | "oem"<br>"oem_rsv_1"<br>"oem_rsv_2"<br>"oem_rsv_3"<br>"oem_rsv_4" | section name and<br>supported key strings in<br>INI file |
| #define MAX OEMCFG KEY                                                                                                | 4 Max. key                                                        | /S                                                       |
| extern SYSCONF_KEY g_OEMCf                                                                                            | gKey[];                                                           |                                                          |

Figure 9.2 Defining of Feature Section Name

 Next, you can define a structure to handle settings in "<sdk>/software/include/oem\_conf.h" as shown in Figure 9.3.

# vi <sdk>/software/include/oem\_conf.h

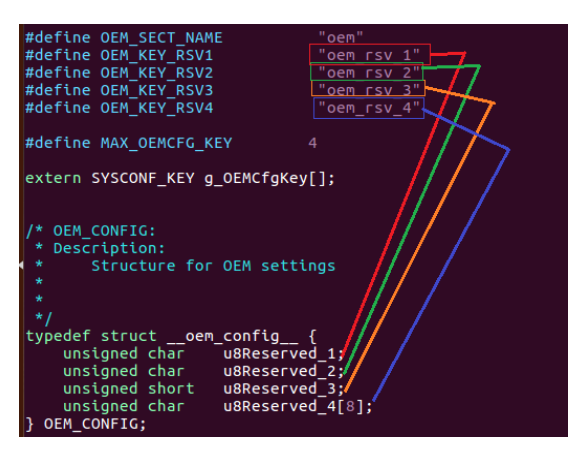

Figure 9.3 Defining stucture to handle SDK settings

5. Next, you can define function names that are used to init/read/write feature settings the *oem\_conf.h* file as shown in Figure 9.4.

# vi <sdk>/software/include/oem\_conf.h

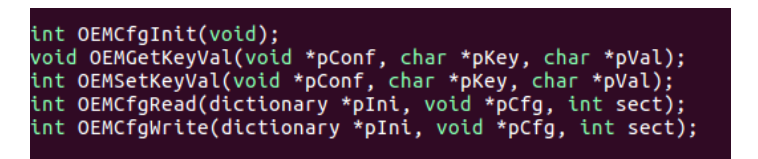

Figure 9.4 Defining function names for feature settings

6. Next, add the ID of "SYSCONF\_FEATURE\_OEM" in gSYSConfHandler[] in the file "<sdk>/software/library/conf/conf\_handler.c" as shown in Figure 9.5 and Figure 9.6.

| YSCONF_HANDLER g_SYSConfHandler[] = {                                                        |
|----------------------------------------------------------------------------------------------|
| {SYSCONF_FEATURE_BOARD, BOARD_CFG_FILE, BOARDCfgInit, BOARDCfgRead,                          |
| NULL, &g_BOARDCfgKey[0], BOARDGetKeyVal, BOARDSetKeyVal, MAX_BOARDCFG_KEY, 1},               |
| {SYSCONF FEATURE COM, COM CFG FILE, COMCfgInit, COMCfgRead,                                  |
| COMCfgWFite, &g_COMCfgKey[0], COMGetKeyVal, COMSetKeyVal, MAX_COMCFG_KEY, MAX_COM_NUMBER},   |
| {SYSCONF FEATURE SYSTEM, SYSTEM CFG FILE, SYSTEMCfgInit, SYSTEMCfgRead,                      |
| SYSTEMCfgWrite, &g_SYSTEMCfgKey[0], SYSTEMGetKeyVal, SYSTEMSetKeyVal, MAX_SYSTEMCFG_KEY, 1}, |
| {SYSCONF FEATURE SYSLOG, SYSLOG CFG FILE, SYSLOGCfgInit, SYSLOGCfgRead,                      |
| SYSLOGCFgWrite, &g_SYSLOGCFgKey[0], SYSLOGGetKeyVal, SYSLOGSetKeyVal, MAX_SYSLOGCFG_KEY, 1}, |
| {SYSCONF FEATURE NET, NET CFG FILE, NETCfgInit, NETCfgRead,                                  |
| NETCfgWrite, &g_NETCfgKey[0], NETGetKeyVal, NETSetKeyVal, MAX_NETCFG_KEY, MAX_NIC_NUMBER},   |
| {SYSCONF FEATURE NETDNS, NET DNSCFG FILE, NETDnsCfgInit, NETDnsCfgRead,                      |
| NETDnsCfgWrite, &g_NETDnsCfgKey[0], NETGetDnsKeyVal, NETSetDnsKeyVal, MAX_NETDNSCFG_KEY, 1}, |

Figure 9.5 Adding sysconfig ID in conf\_handler.c by locating the g\_SYSConfHandler[

|   | <pre>[SYSCONF_FEATURE_OEM, OEM_CFG_FILE, OEMCfgInit, OEMCfgRead,</pre>                       |
|---|----------------------------------------------------------------------------------------------|
|   | <pre>OEMCfgWrite, &amp;g_OEMCfgKey[0], OEMGetKeyVal, OEMSetKeyVal, MAX_OEMCFG_KEY, 1},</pre> |
|   | {SYSCONF_FEATURE_UNKNOWN, {0}, NULL, NULL, NULL, NULL, NULL, NULL, 0, 0}                     |
| ; |                                                                                              |

Figure 9.6 Adding sysconfig ID

7. Then, define the key mapping table in "<sdk>/software/library/conf/oemconf.c" file as shown in Figure 9.7.

# vi <sdk>/software/library/conf/oemconf.c

| SYS<br>{ | CONF_KEY g_OEMCfgKey[] =                                                                                                    |                                                                                        |                                                                      |
|----------|----------------------------------------------------------------------------------------------------|----------------------------------------------------------------------------------------|----------------------------------------------------------------------|
| ~        | <pre>{SYSCONF_KEYTYPE_INT, 0,<br/>{SYSCONF_KEYTYPE_INT, 0,<br/>{SYSCONF_KEYTYPE_INT, 0,<br/>{SYSCONF_KEYTYPE_INT, 0,<br/>{SYSCONF_KEYTYPE_STR, 0,<br/>{SYSCONF_KEYTYPE_UNKNOWN</pre> | OEM_SECT_NAME,<br>OEM_SECT_NAME,<br>OEM_SECT_NAME,<br>OEM_SECT_NAME,<br>, 0, {0}, {0}} | OEM_KEY_RSV1},<br>OEM_KEY_RSV2},<br>OEM_KEY_RSV3},<br>OEM_KEY_RSV4}, |
| 3:       |                                                                                                    |                                                                                        |                                                                      |

Figure 9.7 Defining Key Mapping Table

8. Next, implement init function in "<sdk>/software/library/conf/oemconf.c" file as shown in Figure 9.8.

# vi <sdk>/software/library/conf/oemconf.c

| int | OEMCfgInit(void)                                                                                                    |
|-----|----------------------------------------------------------------------------------------------------|
| N   | <pre>int ret = -1; FILE *pf = NULL;</pre>                                                                                                    |
|     | <pre>DBGPRINT("%s, Initialize configurations to %s\n",func, OEM_CFG_FILE); pf = fopen(OEM_CFG_FILE, "w"); if (of = NULL 3.</pre>                         |
|     | DBGPRINT("Unable to open file: %s\n", OEM_CFG_FILE);<br>return ret:                                                                                      |
|     | }<br>fprintf(pf,<br>"\n[%s] \n"                                                                                                    |
|     | "%s = %s\n"<br>"%s = %s\n"<br>"%s = %s\n"                                                                                                    |
|     | "%s = %s\n"<br>"%s = %s\n"<br>"\n", OEM_SECT_NAME, OEM_KEY_RSV1, DEFCONF_OEM_RSV1,<br>OEM_KEY_RSV2, DEFCONF_OEM_RSV2,<br>OEM_KEY_RSV3, DEFCONF_OEM_RSV3, |
|     | OEM_KEY_RSV4, DEFCONF_OEM_RSV4);                                                                                                    |
|     | ret = 0;                                                                                                    |
| }   | return ret;                                                                                                    |

Figure 9.8 Implementing init function

- 9. Then, implement read function in "<sdk>/software/library/conf/oemconf.c" file as shown in Figure 9.9.
  - # vi <sdk>/software/library/conf/oemconf.c

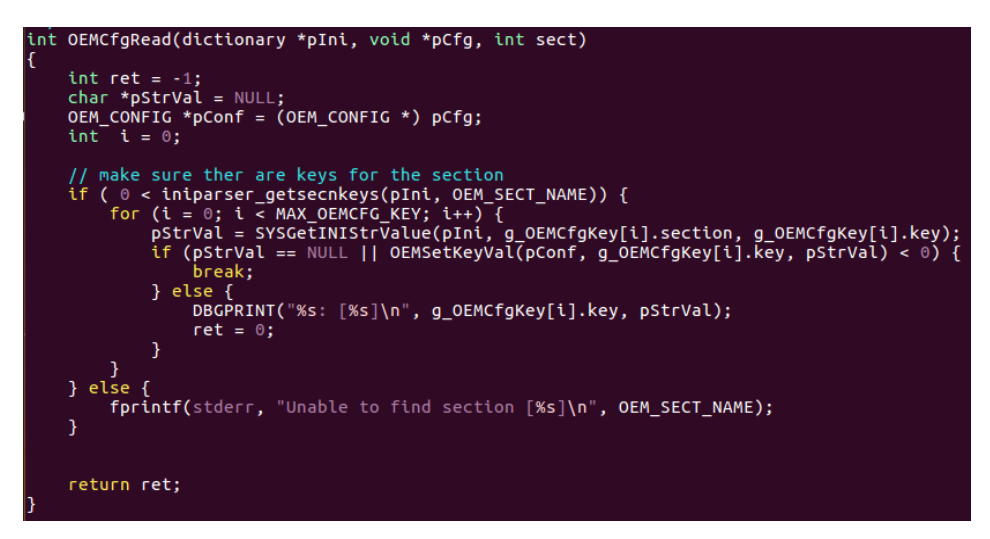

**Figure 9.9 Implementing Read Function** 

- 10. Next, implement write function in "<sdk>/software/library/conf/oemconf.c" file as shown in Figure 9.10.
  - # vi <sdk>/software/library/conf/oemconf.c

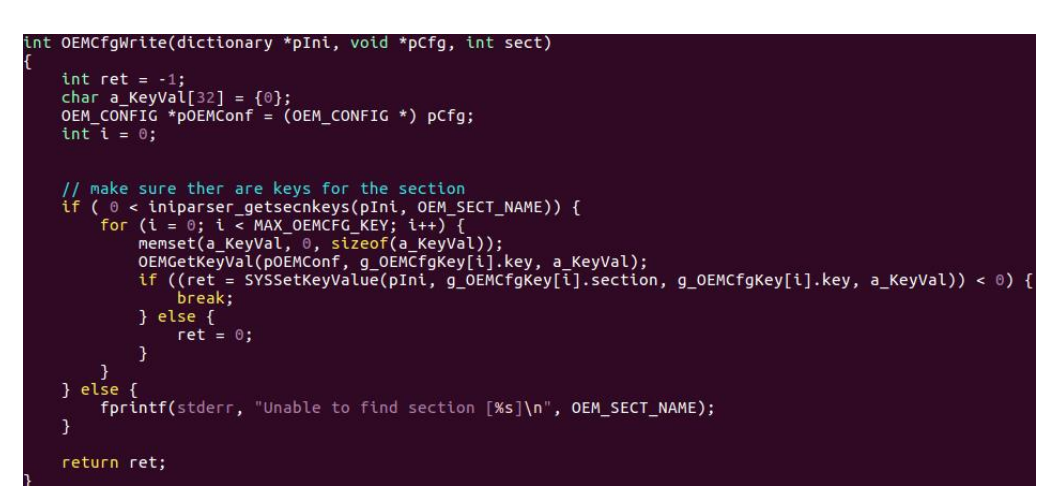

Figure 9.10 Implementing Write Function

- 11. Then, implement key get function in "<sdk>/software/library/conf/oemconf.c" file as shown in Figure 9.11.
  - # vi <sdk>/software/library/conf/oemconf.c

| int | OEMSetKeyVal(void *pConf, char *pKey, char *pVal)                                                                                         | J |
|-----|----------------------------------------------------------------------------------------------------|---|
| ł   | int ret = 0;<br>OEM_CONFIG *pConfig = (OEM_CONFIG *) pConf;                                                                               |   |
|     | <pre>if (strncmp(pKey, OEM_KEY_RSV1, strlen(OEM_KEY_RSV1)) == 0) {     pConfig-su8Reserved 1 = (atoi(pVal))? 1 : 0:</pre>                 |   |
|     | <pre>} else if (strncmp(pKey, OEM_KEY_RSV2, strlen(OEM_KEY_RSV2)) == 0) {     pConfig-su8Reserved 2 = (atoi(pVal))? 1 : 0:</pre>          |   |
|     | <pre>} else if (strncmp(pKey, OEM_KEY_RSV3, strlen(OEM_KEY_RSV3)) == 0) {     pConfig-su8Reserved 3 = (unsigned short)(atoi(pVal)):</pre> |   |
|     | <pre>} else if (strncmp(pKey, OEM_KEY_RSV4, strlen(OEM_KEY_RSV4)) == 0) {     strpcpy((char *)oConfig-su8Reserved 4 _ pVal _ 8):</pre>    |   |
|     | <pre>} else {    strcpy(pVal, "Unknown");    ret = -1:</pre>                                                                              |   |
|     | }                                                                                                    |   |
| 3   | return ret;                                                                                                    |   |

Figure 9.11 Implementing Key Get Function

- 12. Next, implement key set function in "<sdk>/software/library/conf/oemconf.c" file as shown in Figure 9.12.
  - # vi <sdk>/software/library/conf/oemconf.c

| in | t OEMSetKeyVal(void *pConf, char *pKey, char *pVal)                                                                                          |
|----|----------------------------------------------------------------------------------------------------|
| ĩ  | int ret = 0;<br>OEM_CONFIG *pConfig = (OEM_CONFIG *) pConf;                                                                                  |
|    | <pre>if (strncmp(pKey, OEM_KEY_RSV1, strlen(OEM_KEY_RSV1)) == 0) {     pConfig-&gt;uBReserved 1 = (atoi(oVal))? 1 : 0:</pre>                 |
|    | <pre>} else if (strncmp(pKey, OEM_KEY_RSV2, strlen(OEM_KEY_RSV2)) == 0) {     pConfig-&gt;u8Reserved 2 = (atoi(pVal))? 1 : 0:</pre>          |
|    | <pre>} else if (strncmp(pKey, OEM_KEY_RSV3, strlen(OEM_KEY_RSV3)) == 0) {     pConfig-&gt;u8Reserved 3 = (unsigned short)(atoi(pVal));</pre> |
|    | <pre>} else if (strncmp(pKey, OEM_KEY_RSV4, strlen(OEM_KEY_RSV4)) == 0) {     strncpy((char *)pConfig-&gt;u8Reserved_4, pVal, 8);</pre>      |
|    | <pre>} else {     strcpy(pVal, "Unknown");     ret = -1;</pre>                                                                               |
|    | }                                                                                                    |
| 1  | return ret;                                                                                                    |
|    |                                                                                                    |

Figure 9.12 Implementing Key Set Function

13. Then, edit default configurations in "<sdk>/config/<target>/defconf.h" file as shown in Figure 9.13.

| #define DEFCONF_OEM_RSV1                    | "0"    |
|---------------------------------------------|--------|
| #define DEFCONF_OEM_RSV2                    | "1"    |
| #define DEFCONF_OEM_RSV3                    | "1234" |
| #define DEFCONF_OEM_RSV4                    | "test" |
| <pre>#endif // end of _SYS_DEFCONF_H_</pre> |        |

**Figure 9.13 Editing Default Configurations** 

14. Next, compile the software, and make sure that there is no error occurred after compiling using the following command.

# make swbuild

- 15. Build the system and burn the new firmware to your target device. Please refer the Chapter
  6: Source Code Compilation and Chapter 7: Upgrade System/Firmware Image to Hardware platform for more details.
- 16. Open debug console and connect to the target device. Run the command below to check whether the feature settings are working as shown in Figure 9.14:
  - # confutil -c 254 -r 6

| # confutil -c 254 -r 6                                        |                    |
|---------------------------------------------------------------|--------------------|
| <pre>[0xfe, Sec. #: 1](oemcfg.ini):         - oem rsv 1</pre> | OEM Configurations |
| - oem_rsv_2                                                   |                    |
| - oem_rsv_3                                                   |                    |
| - oem_rsv_4                                                   |                    |

Figure 9.14 Running Command in Open Debug Console

- 17. Run the list of commands in Figure 9.15 to check each key value from debug console:
  - # confutil -c 254 -r 3 -k oem\_rsv\_1
    0
    # confutil -c 254 -r 3 -k oem\_rsv\_2
    1
    # confutil -c 254 -r 3 -k oem\_rsv\_3
    1234
    # confutil -c 254 -r 3 -k oem\_rsv\_4
    test

Figure 9.15 Running Commands to Check Key Values

18. Running another list of commands in Figure 9.16 to change key values and check if the function works:

```
# confutil -c 254 -r 4 -k oem_rsv_1 -v 1
# confutil -c 254 -r 4 -k oem_rsv_2 -v 2
# confutil -c 254 -r 4 -k oem_rsv_3 -v 5678
# confutil -c 254 -r 4 -k oem_rsv_4 -v test1234
# confutil -c 254 -r 3 -k oem_rsv_1
1
# confutil -c 254 -r 3 -k oem_rsv_2
2
# confutil -c 254 -r 3 -k oem_rsv_4
# confutil -c 254 -r 3 -k oem_rsv_4
# confutil -c 254 -r 3 -k oem_rsv_4
# confutil -c 254 -r 3 -k oem_rsv_4
# confutil -c 254 -r 3 -k oem_rsv_4
```

Figure 9.16 Running Another Set of Commandsin Open Debug Console

# 10 Software

This chapter provides overview of the software directories or folders under the ATOP SDK. These software folders in ATOP SDK collect common libraries and applications. Figure 10.1 shows an example of directory list on the console.

|               | <pre>//workspace/sdk_0108/software\$ ll</pre> |
|---------------|-----------------------------------------------|
| total 108     |                                               |
| drwxrwxr-x 5  | 4096 — 28 09:35 ./                            |
| drwxrwxr-x 12 | 4096 — 28 09:38/                              |
| drwxrwxr-x 10 | 4096 — 8 11:22 application/                   |
| drwxrwxr-x 4  | 4096 — 22 14:24 include/                      |
| drwxrwxr-x 8  | 4096 — 28 09:35 <mark>library/</mark>         |
| -rw-rw-r 1    | 1844 — 8 11:23 Maketile                       |
| -rw-rw-r 1    | 11 — 28 09:35 product.mk                      |

Figure 10.1 Software Folders in SDK

### 10.1 Application

 Table 10.1 briefly summarizes the descriptions of software folder under the "application" directory.

| Table 10.1 | Descriptio | ons of Ap | plication | Folders |
|------------|------------|-----------|-----------|---------|
|------------|------------|-----------|-----------|---------|

| Folder | Descriptions                                          |
|--------|-------------------------------------------------------|
| system | This folder contains common applications and scripts. |
| utils  | This folder contains diagnostic tools.                |

#### 10.2 Library

Table 10.2 briefly summarizes the descriptions of software folder under the "library" directory.

### Table 10.2 Descriptios of Library Folder

| Folder   | Descriptions                                                            |
|----------|-------------------------------------------------------------------------|
| common   | This folder collects common libraries such as platform IO access.       |
| conf     | This folder collects the libraries related to the INI files access.     |
| eeprom   | This folder collects the libraries related to the EEPROM access.        |
| firewall | This folder collects the libraries related to the Firewall operations.  |
| mobile   | This folder collects the libraries related to the 3G/4G module control. |

# 11 Web

The ATOP SDK package supports a lightweight WEB server called "lighttpd". This chapter provides information related to the web server on the platform. Note that the default WEB URL is either <u>http://10.0.50.100 or http://192.168.1.100</u>. The CGI (Common Gateway Interface) files and webpages are placed in these directories:

- CGI Files: <SDK>/webs/lighttpd/cgi/
- Webpages: <SDK>/webs/lighttpd/web\_pages/

### 11.1 Web Account/Password

By default, the WEB login account and password are set as followings:

- User Name: admin
- Password: default

### 11.2 Change Web Logo

The users can replace the default image file of the web logo with your own logo at this file location: <sdk>/webs/lighttpd/web\_pages/images/logo.gif,

with the following image size:

- Width: 200px
- Height: 48px.

### 11.3 Add a New Webpage in Selection Menu

The user can modify the menu items or new webpage by editing the following reference file: <sd>/webs/lighttpd/web\_pages/javascript/quickmenu.js

var menultem = [
 {parent: ", name: 'System Status', web: "},
 {parent: 'System Status', name: 'Overview', web: 'Overview.html'},
 {parent: 'Log Settings', name: 'System Log Settings', web: 'sysLogSettings.html'},
 {parent: 'Log Settings', name: 'System Log', web: 'sysLogSettings.html'},
 {parent: 'Log Settings', name: 'System Log', web: 'sysLogSettings.html'},
 {parent: 'Name: 'System Setup', web: "},
 {parent: 'System Setup', name: 'Admin Settings', web: 'Security.html'},
 {parent: 'System Setup', name: 'Firmware Upgrade', web: 'firmwareUpgrade.html'},
 {parent: 'System Setup', name: 'Restore Configuration', web: 'importExport.html'},
 {parent: ", name: 'Reboot', web: 'Reboot.html'}
];
....

Figure 11.1 Adding New Webpage in Selection Menu

# 12 System

In ATOP SDK repository, most configurations are placed under "<sdk>/config/<target>/" folder. The figure below illustrates contents of target configurations:

| drwxr-xr-x | 2 | benv | benv | 4096  | 九 | 3 15:29 ./               |
|------------|---|------|------|-------|---|--------------------------|
| drwxr-xr-x | 3 | benv | benv | 4096  | 九 | 3 15:29/                 |
| - rw- r r  | 1 | benv | benv | 29    | 九 | 3 08:25 ATSDKCNR_A2201.h |
| - rw- r r  | 1 | benv | benv | 26887 | 九 | 2 10:17 default.dat      |
| - rw- r r  | 1 | benv | benv | 12751 | 九 | 2 08:29 defconf.h        |
| - rw- r r  | 1 | benv | benv | 1747  | 九 | 2 08:29 function.conf    |
| - rw- r r  | 1 | benv | benv | 330   | 九 | 3 15:26 model_dep.h      |
| - rw- r r  | 1 | benv | benv | 69469 | 九 | 2 14:34 plat_defconfig   |
| - rw- r r  | 1 | benv | benv | 676   | 九 | 3 15:26 platform.conf    |
| - rw-rr    | 1 | benv | benv | 262   | 九 | 3 15:29 sys_ver.h        |

Figure 12.1 System Target Configurations

### 12.1 System Start-up Script Files

- On platform device, system start-up scripts are placed under "<sdk>/filesystem/etc/init.d/" folder.
- When system initializes, all features' settings are starting in S01logging file.

| #!/bin/sh                   |  |
|-----------------------------|--|
| /usr/bin/confutil -c 0 -r 1 |  |
|                             |  |

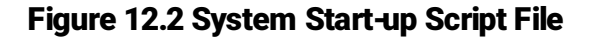

• ATOP's main initial flow is implemented in S21SysInit file.

12.2 Account and Password of Debug Console

The username and password for accessing debug console has the following default values:

- User Name: root
- Password: NULL

### 12.3 Change System Version Information

You can update or change system version information of you firmware, which includes boot loader version, signature, software app version and kernel version, by modifying the following file: <sdk>/config/<target>/platform.conf as shown in Figure 12.3.

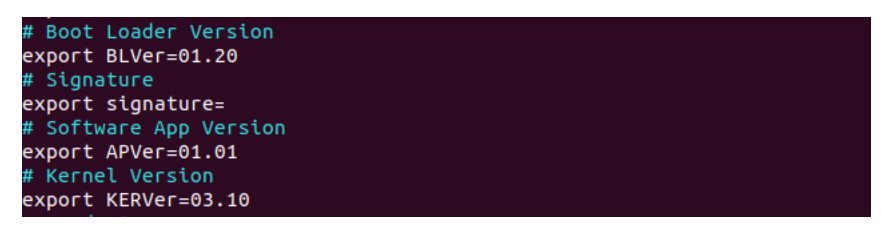

Figure 12.3 Changing of System Version Information

Then, run the following commands to rebuild the library, and update version information: # make swbuild; make image; # make swbuild; make fwimg;

### 12.4 Platform Default Configurations

The initial default system settings of the customizable firmware project are configured in "<sdk>/config/<target>/default.dat". Users can easily change each project's default settings in this file as shown in Figure 12.4.

| [system]                        |
|---------------------------------|
| username = admin                |
| password = default              |
| hostname = hostname             |
| ntp_enable = Disable            |
| ntp_status = Disable            |
| ntp_timezone = 0                |
| ntp_server = 0.0.0.0            |
| ntp_dls_enable = Disable        |
| ntp_dls_month_b = 3             |
| ntp_dls_date_b = 0              |
| ntp_dls_week_b = 2              |
| ntp_dls_hour_b = 12             |
| <pre>ntp_dls_month_e = 10</pre> |
| ntp_dls_date_e = 3              |
| ntp_dls_week_e = 3              |
| ntp_dls_hour_e = 12             |
| <pre>ntp_dls_hr_off = 0</pre>   |
| web_mode = 1                    |
| telnet_en = 1                   |
| ssh_en = 1                      |
| modbus_slave_id = 255           |
| modbus_port = 65535             |
| relay_bmap = 0                  |
| relay_outtime = 0               |
| [act 00]                        |
| [net_00]<br>in4_modeStatic      |
| ip4_MODE = Stattc               |
| $\frac{1}{100}$ mode = 1        |
| $1_{\text{pop}} = 100$          |
| $m_{ac} = 00.60.e0.22.d6.73$    |
| $i_{0}4$ addr $-192$ 168 1 100  |
|                                 |

Figure 12.4 Platform Default Configurations

### 12.5 Kernel Configurations

The project's kernel configuration file is located in "<sdk>/config/<target>/plat\_defconfig" file. To change it, you may execute the commands in Figure 12.5 to enable or disable configurations.

// Switch to kernel folder # cd <SDK>/kernel/linux

// Running menuconfig command
Make arch=ARM
CROSS\_COMPILE=/opt/ti-am335x-linux-devkit-08.00.00/bin/arm-linux-gnueabihfmenuconfig

// Edit kernel support and save configurations
// Copy the new configurations to the target folder
# cp .config <SDK>/config/<Target>/plat\_defconfig

### **Figure 12.5 Kernel Configurations**

### 12.6 Flash Partition Layout

ATOP SDK currently limits the modification of flash partitions. We do not recommend the users to add, modify, or delete the flash partition layout, as the flash partitions are pre-defined in hardware configurations. ATOP SDK only provides the hardware configurations in binary format. If users indeed needed to modify the flash partition layout, the users can request a layout update before product shipment.

### 12.7 Change COM Number

The physical COM port(s) support(s) varies with hardware platforms. If the physical COM port number does not match with your hardware platform, you can modify it using the following file:

<sdk>/software/include/sys\_uart.h

| #ifndef _SYS_UART_H<br>#define _SYS_UART_H |  |
|--------------------------------------------|--|
| ≠define COM_PORT_NUM 16                    |  |
| /* Define serial module */                 |  |
| #define NO MODULE                          |  |
| #define RS232_MODULE                       |  |
| #define RS485 MODULE                       |  |
| #define RS485 ISO 8PORT MODULE             |  |
| #define RS232 RS422 RS485 MODULE           |  |
| #define RS422_RS485_ISO_8PORT_MODULE       |  |
| #define RS232_ISO_8PORT_MODULE             |  |
| int SysUARTNumber(void);                   |  |
| int uart init set(int);                    |  |
| #endif                                     |  |

Figure 12.6 Changing of COM Port Number

# 13 SMS Management (3G/4G Cellular Only)

ATOP SDK provides a simple mechanism for users to easily manage SMS with sms tools. This chapter elaborates on how to manage your SMS configuration and operations.

Note: Before using it, please make sure that the SIM card is already equipped or inserted in your hardware device.

#### 13.1 SMS Settings

In ATOP SDK, SMS settings are managed by SMS\_CONFIG data structure inside the "<sdk>/software/include/sms\_conf.h" file as shown in Figure 13.1. Table 13.1 provides description of SMS setting fields.

| /* SMS_CONFIG:           |                                                  |                                                       |    |
|--------------------------|--------------------------------------------------|-------------------------------------------------------|----|
| * Description:           |                                                  |                                                       |    |
| * Structure for          | SMS settings                                     |                                                       |    |
| *                        |                                                  |                                                       |    |
| *                        |                                                  |                                                       |    |
| *7                       |                                                  |                                                       |    |
| typedef struct sms       | config {                                         |                                                       |    |
| unsigned char            | u8Mode;                                          | <pre>/*&lt; 0: disabled; 1: free; 2: restricted</pre> | */ |
| unsigned char            | u8Reply;                                         | /*< Enable/disable SMS reply                          | */ |
| unsigned char            | u8Reserved[2];                                   | /*< Reserved                                          | */ |
| char                     | a_u8Password[SMS_BUFFER_LEN];                    | /*< Passowrd for the remote control                   | */ |
| char                     | a_u8Message[SMS_MESSAGE_LEN];                    | /*< Unknown message                                   | */ |
| char                     | a_u8Alias[MAX_SMS_PHONE_NUM][SMS_BUFFER_LEN];    | /*< Alias of the Phone                                | */ |
| char                     | a_u8PhoneNum[MAX_SMS_PHONE_NUM][SMS_BUFFER_LEN]; | /*< Phone number                                      | */ |
| unsigned int             | u32RemotAccess[MAX_SMS_PHONE_NUM];               | /*< Remote Control Capability of the Phone            | */ |
| unsigned int             | u32AlertBitMap[MAX_SMS_PHONE_NUM];               | /*< Alert Control Bit of the Phone                    | */ |
| unsigned char            | u8AltMsgDelay[MAX_SMS_ALERT_NUM];                | /*< SMS dealy interval 0 - 255                        | */ |
| <pre>} SMS_CONFIG;</pre> |                                                  |                                                       |    |

Figure 13.1 SMS Settings

| Field            | Description                                                                  |  |  |
|------------------|------------------------------------------------------------------------------|--|--|
| u8Mode           | SMS management mode                                                          |  |  |
|                  | • 0: Disable                                                                 |  |  |
|                  | 1: Free, no limitation                                                       |  |  |
|                  | <ul> <li>2: Restricted, only configured phone number is available</li> </ul> |  |  |
| u8Reply          | Enable/Disable SMS reply when receiving SMS remote control                   |  |  |
|                  | command                                                                      |  |  |
| a_u8Password     | Password of SMS remote control (max. 16 characters)                          |  |  |
| a_u8Message      | Messages to reply when receiving an unknown remote control                   |  |  |
|                  | command (max 64 characters)                                                  |  |  |
| a_u8Alias        | Alias of phone number (max. 5 phone numbers)                                 |  |  |
| a_u8PhoneNum     | Phone number, default MAX_SMS_PHONE_NUM is 5                                 |  |  |
| a_u8RemoteAccess | Enable/Disable remote control of each phone number                           |  |  |
| a_u8AlertBitMap  | Bitmap of alert event for each phone number                                  |  |  |
| a_u8AltMsgDelay  | Alert messages delay interval of each alert event.                           |  |  |

### Table 13.1 Description of SMS Settings

To access the SMS settings, please refer to Chapter 9:INI Configurations Read/Write (Settings Management).

### 13.2 SMS Remote Control

This section describes how to set up SMS remote control operation. Using the following format for Control Message, which will be sent via SMS. An example of control message is given below.

Control Message Format

#<Password of SMS control>#<SMS control messages>

Example:

- Password of SMS control: "12345678"
- SMS control message: "echo\_test"
- Users send remote control message: #12345678#echo\_test

To write a script containing response or event handler for the SMS control message, you can modify the following file.

SMS Event Handler

The script file used to handle the SMS event is

<sdk>/3rdparty/patch/smstools3-3.1.21/scripts/smsevent

A file that lists supported SMS remote control messages is stored in the following location.

• SMS Remote Control Command List:

<sdk>/3rdparty/patch/smstools3-3.1.21/smscmd.lst

13.3 SMS Alert Messages

This section provides the steps on how to setup SMS alert messages. This will allow your hardware platform to send SMS alert messages to any mobile phone. Note that you can check Section 8.9: Alert Message Management in Chapter 8 to get the idea on how to acces SMS settings through ATOP SDK APIs. Here are the procedures to enable the SMS alert messages:

1. Set SMS management mode to "free".

# confutil -c 10 -r 4 -k mode -v free

2. Set the alias for the phone 1 as "phone\_1".

# confutil -c 10 -r 4 -k alias00 -v phone\_1

3. Set the phone number for phone 1.

# confutil -c 10 -r 4 -k number00 -v 0900123456

4. Set the Alert control to 63 (Bit 0 - 5).

# confutil -c 10 -r 4 -k devAlert00 -v 63

5. Check the configurations using the command in Figure 13.2:

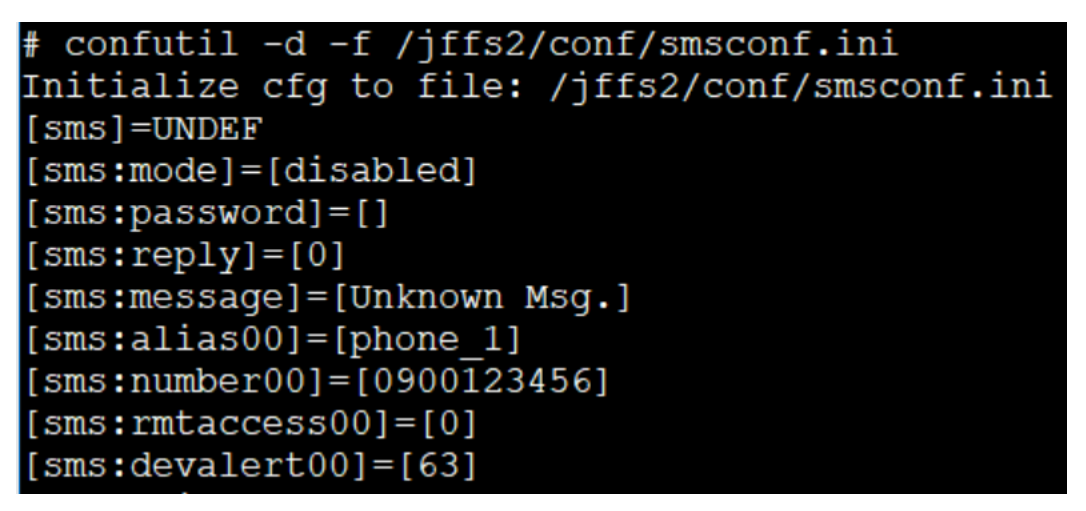

Figure 13.2 SMC Configuration

6. Change IP address from your WEB and check if you can receive the alert message as shown in Figure 13.3:

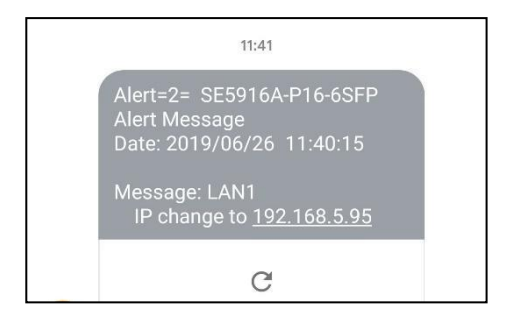

Figure 13.3 SMS Alert Message

### 13.4 Testing of SMS Remote Control

To verify your SMS Remote Control operation, please follow steps for testing SMS remote control:

1. Set SMS management mode to "free"

```
# confutil -c 10 -r 4 -k mode -v free
```

2. Enable SMS reply

```
# confutil -c 10 -r 4 -k reply -v 1
```

3. Set remote control password

# confutil -c 10 -r 4 -k password -v "12345678"

4. Check the configurations as shown in Figure 13.4:

```
# confutil -d -f /jffs2/conf/smsconf.ini
Initialize cfg to file: /jffs2/conf/smsconf.ini
[sms]=UNDEF
[sms:mode]=[free]
[sms:password]=[12345678]
[sms:reply]=[1]
[sms:message]=[Unknown Msg.]
[sms:alias00]=[]
[sms:number00]=[]
[sms:rmtaccess00]=[0]
```

Figure 13.4 SMS Remote Control Configuration

5. Send a message to the device (Suppose that the phone number is "0901123456").

Note: SMS remote control message format is: "#<password>#<command>" # sendsms 0901123456 "#12345678#echo\_test"

6. Check remote control response. The phone will receive a SMS messages: "SMS self test!" as shown in Figure 13.5.

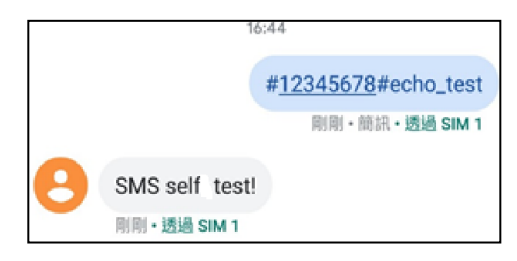

Figure 13.5 SMS Self Test

# 14 Firewall Support (Gateway Platform Only)

For ATOP's gateway platform, ATOP SDK provides the basic firewall rules with "iptables". In ATOP SDK, the firewall is activated when the NAT function is enabled. Users can reference the start-up script file to implement proprietary firewall mechanism. You can configure the following script files for firewall setting and activation.

- Script file to set the firewall <sdk>/software/application/system/firewall.sh
- Firewall script activation When the WAN interface is up, system will activate the firewall script file <sdk>/software/application/system/if-up.sh

#### 14.1 NAT

The NAT (Network Address Translation) settings are managed in the data structure called NAT\_CONFIG inside <sdk>/software/include/nat\_conf.h file as shown Figure 14.1. Table 14.1 summarizes description of the fields inside this data structure.

| /* NAT_CONFIG:<br>* Description:<br>* Structure fo<br>* | or NAT settings  |                                           |
|---------------------------------------------------------|------------------|-------------------------------------------|
| */                                                      |                  |                                           |
| typedef struct                                          | at_config {      |                                           |
| unsigned char                                           | u8NATEnable;     | /*< NAT enable/disable                    |
| unsigned char                                           | u8DHCPSvrEnable: | /*< DHCP Server enable/disable            |
| unsigned char                                           | u8WanIf:         | ,<br>/*< WAN interface                    |
| unsigned char                                           | u8Reserved:      | /*< Reserved                              |
| unsigned char                                           | a u8IPStart[4]:  | /*< DHCP server: start address of IP pool |
| unsigned char                                           | a_u8IPEnd[4];    | /*< DHCP server: end address of IP pool   |
| } NAT CONFIG:                                           |                  |                                           |

#### Figure 14.1 Firewall NAT

| Field           | Description                                                     |
|-----------------|-----------------------------------------------------------------|
| u8NATEnable     | NAT enable/disable                                              |
|                 | • 0: Disable                                                    |
|                 | • 1: Enable                                                     |
| u8DHCPSvrEnable | When NAT is enabled, users can determine to enable/disable DHCP |
|                 | server function on local LAN interface                          |
|                 | DHCP server enable/disable                                      |
|                 | • 0: Disable                                                    |
|                 | • 1: Enable                                                     |

### Table 14.1 Description of Fields in NAT Setting
| Field       | Description                                                           |
|-------------|-----------------------------------------------------------------------|
| a_u8WanIF   | Index of WAN interface. The filed would be useful only when there are |
|             | two LAN interfaces supported on the platform                          |
| a_u8IPStart | Start IP addresses that DHCP server to assign                         |
| a_u8IPEnd   | End IP addresses that DHCP server to assign                           |

### 14.2 Firewall Scripts: Deny/Allow/Forward

ATOP SDK provides the simple mechanism to allow users to activate firewall on a gateway device. Users can easily establish their own firewall on their gateway device by adding or creating their rules within the following shell script files.

- /etc/iptables/iptables.deny
- /etc/iptables/iptables.allow
- /etc/iptables/port\_forward

When firewall.sh script runs and the above script files exist, the related scripts will be activated.

## 15 Examples

This chapter provides an example of applications or scripts for ATOP SDK.

Example 1: Adding a new daemon in ATOP SDK:

ATOP SDK provides the example codes of com\_tcp\_server in software folder. The com\_tcp\_server ("<sdk>/software/application/utils/com\_tcp\_server/") is an example used to exchange data between COM port(s) and TCP network. Users can reference the example codes (tcp\_server.c and Makefile) to gain an idea on how to create a daemon on the system of their device.

# 16 Warranty

#### **Limited Warranty Conditions**

Products supplied by Atop Technologies Inc. are covered in this warranty for undesired performance or defects resulting from shipping, or any other event deemed to be the result of Atop Technologies Inc. mishandling. The warranty doesnot cover; however, equipment which has been damaged due to accident, misuse, abuse, such as:

- Use of incorrect power supply, connectors, or maintenance procedures
- Use of accessories not sanctioned by us
- Improper or insufficient ventilation
- Improper or unauthorized repair
- Replacement with unauthorized parts
- Failure to follow our operating Instructions
- Fire, flood, "Act of God", or any other contingencies beyond our control.

**RMA and Shipping Reimbursement** 

- Customers must always obtain an authorized "RMA" number from us before shipping the goods to be repaired.
- When in normal use, a sold product shall be replaced with a new one within 3 months upon purchase. The shipping cost from the customer to us will be reimbursed.
- After 3 months and still within the warranty period, it is up to us whether to replace the unit with a new one; normally, as long as a product is under warranty, all parts and labour are free-of-charge to the customers.
- After the warranty period, the customer shall cover the cost for parts and labour.
- Three months after purchase, the shipping cost from the customer to us will not be reimbursed, but the shipping costs from us to the customer will be paid by us.

#### **Limited Liability**

Atop Technologies Inc. shall not be held responsible for any consequential losses from using our products.

#### Warranty

Atop Technologies Inc. provides a 5-year maximum warranty for Industrial Serial Device Server products.

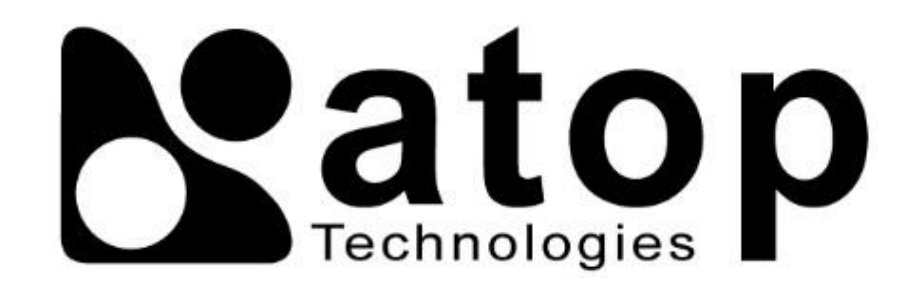

## Atop Technologies, Inc.

www.atoponline.com www.atop.com.tw

#### **TAIWAN HEADQUARTER:**

2F, No. 146, Sec. 1, Tung-Hsing Rd, 30261 Chupei City, Hsinchu County Taiwan, R.O.C. Tel: +886-3-550-8137 Fax: +886-3-550-8131

#### ATOP INDIA OFFICE:

Abhishek Srivastava Head of India Sales Atop Communication Solution(P) Ltd. No. 311, 6<sup>th</sup> Main Rd, Indiranagar, Bangalore, 560038, India Tel: +91-80-4920-6363 E-mail: Abhishek.S@atop.in

#### ATOP EMEA OFFICE:

Prashant Mishra Business Development (EMEA) Atop Communication Solution(P) Ltd. No. 311, 6<sup>th</sup> Main Rd, Indiranagar, Bangalore, 560038, India Tel: +91-738-702-0003 E-mail: prashant.m@atop.in

#### **ATOP CHINA BRANCH:**

3F, 75<sup>th</sup>, No. 1066 Building, Qingzhou North Road, Shanghai, China Tel: +86-21-64956231

#### **ATOP INDONESIA BRANCH:**

Jopson Li Branch Director Wisma Lampung Jl. No. 40, Tomang Raya Jakarta, Barat, 11430, Indonesia Tel: +62-857-10595775 E-mail: jopsonli@atop.com.tw

#### ATOP AMERICAs OFFICE:

Venke Char Sr. Vice President & Head of Business 11811 North Tatum Blvd, Suite 3031 Phoenix, AZ 85028, United States Tel: +1-602-953-7669 E-mail: venke@atop.in